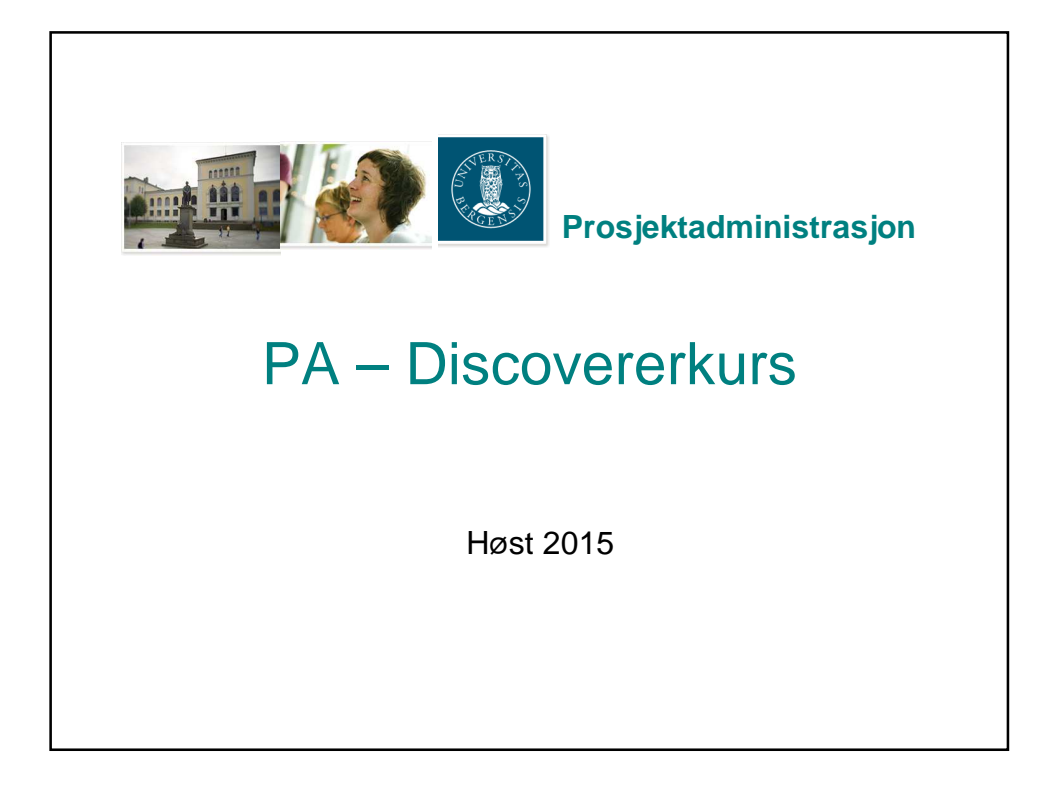

|               | ps://bergmynte.uib.no.80                                                                                                    | 094/discoverer/plus                                                   |                |          |
|---------------|----------------------------------------------------------------------------------------------------|-----------------------------------------------------------------------|----------------|----------|
| ←)④[          | https://bergmynte.uib.no:8094/discoverer/plus                                                                                                    | , D → 🚔 🗟 C × 📊 Koble til Discoverer 🛛 ×                              |                |          |
| 👍 🛔 10 på /   | A-laget - Høgskolen 🗃 Free Hotmail 🇃 httpbo                                                                                                    | ot-r12test.uio.no8 🗿 httpsokonomi.uio.no85 🧿 intranett, UiB 🥂 🦄 💌 🔝 👻 | 💶 🖶 🕶 Sic      | de 🕶 Si  |
|               | Discoverer Plus                                                                                                    |                                                                       |                |          |
| O Kabla til   | dista.                                                                                                    |                                                                       |                |          |
| W Kobie til   |                                                                                                    |                                                                       |                |          |
| Koble t       | til Oracle BI Discoverer                                                                                                    |                                                                       |                |          |
| Du kobler til | I Oracle BI Discoverer ved å klikke på et tilkobling:<br>kobling                                                                                                    | isnavn eller skrive inn tilkoblingsdetaljene direkte.                 |                |          |
| verguin       | Kobility                                                                                                    |                                                                       | Opprett tilkol | bling)   |
| Detalier      | r Tilkobling ▽                                                                                                    | Beskrivelse                                                           | Oppdate        | er Slett |
| ▶ <u>Vis</u>  | DBH_UIB                                                                                                    |                                                                       | 0              | 6        |
| ► <u>Vis</u>  | oka_uib                                                                                                    |                                                                       | 0              |          |
| D LIS         | PAUE - PA rappor                                                                                                    | rter                                                                  | 0              |          |
| ► <u>Vis</u>  | Rand                                                                                                    |                                                                       | 0              |          |
| ► <u>Vis</u>  | 💴 🔿 🤆 — GL rappor                                                                                                    | rter                                                                  | 0              |          |
| ▶ <u>Vis</u>  | UIB_PAGA_ADM                                                                                                    |                                                                       | 0              |          |
| ▶ <u>Vis</u>  | UiB(rtest)                                                                                                    |                                                                       | 0              |          |
| ► <u>Vis</u>  | UIBHist                                                                                                    |                                                                       | 0              |          |
| ► <u>Vis</u>  | UNI-adm                                                                                                    |                                                                       | 0              |          |
| ► <u>Vis</u>  | UNI-GL                                                                                                    |                                                                       | 0              |          |
| ► <u>Vis</u>  | UNI-PA                                                                                                    |                                                                       | 0              |          |
| Koble ti      | il direkte                                                                                                    |                                                                       | Tilbake til    | toppen   |
|               | All the second second s | til Oracle BI Discoverer                                              |                |          |

## Hvilke Discoverer Plus rapporter når Egne rapporter for PA

| <u>N</u> avn ▲                               | <u>E</u> ier | En <u>d</u> ret   |            |              |
|----------------------------------------------|--------------|-------------------|------------|--------------|
| 🗉 🥥 HR01-Ressursregister                     | OADM_A_SU    | 26.okt.2011 09:33 |            |              |
| 🗄 🦃 PA01R-Prosjektregister_UIB               | OADM_A_SU    | 12.apr.2012 13:50 |            |              |
| 🗄 📢 PA01R- utgifts og stedsregister          | OADM_A_SU    | 26.okt.2011 09:33 |            |              |
| 🗄 🗐 PA02D-Bilagsdetaljer (I-K)               | OADM_A_SU    | 06.mar.2012 11:26 |            |              |
| 🕀 🦃 PA03B-Budsjett                           | OADM_A_SU    | 06.mar.2012 11:33 | R=Registe  | errapport    |
| 🗄 🗐 PA04S-Budsjett-Regnskap per prosjektperi | OADM_A_SU    | 06.mar.2012 11:40 | D=Detaljra | pport        |
| 🗄 🗐 PA04S-Budsjett-Regnskap per AaR          | OADM_A_SU    | 06.mar.2012 11:38 | S=Saldora  | pport        |
| 🗄 🗐 PA05S-Inntektregnskap                    | OADM_A_SU    | 06.mar.2012 11:44 | B=Budsjet  | trapport     |
| 🗄 🧐 PA08D-Fakturadetajler                    | OADM_A_SU    | 06.mar.2012 11:46 | A=Avstem   | mingsrapport |
| PA09S-Eksternrapportering                    | OADM_A_SU    | 18.apr.2012 13:38 |            |              |
| 🗄 🗐 PA10A-Prosjektsaldo-etter-kostnadsted    | OADM_A_SU    | 06.mar.2012 13:24 |            |              |
| 🗄 🗐 PA11A-Avstemmingsrapport-I-K-saldo       | OADM_A_SU    | 19.mar.2012 15:12 |            |              |
| PA12R-Ressursallokering                      | OADM_A_SU    | 06.mar.2012 13:57 |            |              |
| 🗄 🗐 PA15R-Aktivitetsregister                 | OADM_A_SU    | 09.feb.2012 09:59 |            |              |
| PA16R-avtalesporing                          | OADM_A_SU    | 26.okt.2011 09:33 |            |              |
| 🗄 🗐 😥 Rapporteringsmal_BOA                   | OADM_A_SU    | 07.jun.2012 14:15 |            |              |
| Prosiektadn                                  | ninistrasi   | on PA             |            |              |

|      |                 |                       |                | PAU1R-Prosjektro          | egister    | - Prosjektregist | er 09.10.2009  |                |                        |    |
|------|-----------------|-----------------------|----------------|---------------------------|------------|------------------|----------------|----------------|------------------------|----|
| eele | menter: 🚺 Orgr  | name: «Alle» 🔻        |                |                           |            |                  |                |                |                        |    |
|      | ▶ Prosjektnr    | ▶ Mal                 | ▶ Gml.prosjnr. | Prosjektnavn              |            | ▶ Finansieringsk | lde            | Aktivitetsnavn | ▶ Kunde                | ►E |
| 1    | 802323          | M.Bidrag NFR prosjekt | 102027         | 08 New therapeutic prin   | nciples    | NFR              |                | 1 NFR          | Norges forskningsråd   | в  |
| 2    | 802323          | M.Bidrag NFR prosjekt | 102027         | 08 New therapeutic prin   | nciples I  | NFR              |                | 1 NFR          | Norges forskningsråd   | VV |
| 3    | 802324          | M.Bidrag NFR prosjekt | 102315         | 11 Molecular Imaging Ce   | enter      | NFR              |                | 1 NFR          | Norges forskningsråd   | в  |
| 4    | 802324          | M.Bidrag NFR prosjekt | 102315         | 11 Molecular Imaging Ce   | enter I    | NFR              |                | 1 NFR          | Norges forskningsråd   | VV |
| 5    | 802324          | M.Bidrag NFR prosjekt | 102315         | 11 Molecular Imaging Ce   | enter I    | NFR              |                | 2 UiB          | Universitetet i Bergen | VV |
| 6    | 802324          | M.Bidrag NFR prosjekt | 102315         | 11 Molecular Imaging Ce   | enter I    | NFR              |                | 2 UiB          | Universitetet i Bergen | в  |
| 7    | 802328          | M.Bidrag NFR prosjekt | 102076         | 08 Cancer and Mesencl     | hymal SI   | NFR              |                | 1 NFR          | Norges forskningsråd   | в  |
| 8    | 802328          | M.Bidrag NFR prosjekt | 102076         | 08 Cancer and Mesencl     | hymal Si   | NFR              |                | 1 NFR          | Norges forskningsråd   | VV |
| 9    | 802362          | M.Bidrag NFR prosjekt | 102155         | 02 Nanostructures biom    | naterial I | NFR              |                | 1 NFR          | Norges forskningsråd   | в  |
| 10   | 802362          | M.Bidrag NFR prosjekt | 102155         | 02 Nanostructures biom    | naterial I | NFR              |                | 1 NFR          | Norges forskningsråd   | VV |
| 11   | 802363          | M.Bidrag NFR prosjekt | 101950         | 01 Characterization of r  | nanotub    | NFR              |                | 1 NFR          | Norges forskningsråd   | в  |
| 12   | 802363          | M.Bidrag NFR prosjekt | 101950         | 01 Characterization of r  | nanotub    | NFR              |                | 1 NFR          | Norges forskningsråd   | VV |
| 13   | 802368          | M.Bidrag NFR prosjekt | 101808         | 00 Therapeutic approac    | ches for   | NFR              |                | 1 NFR          | Norges forskningsråd   | в  |
| 14   | 802368          | M.Bidrag NFR prosjekt | 101808         | 00 Therapeutic approac    | ches for   | NFR              |                |                | h                      | 1  |
| 15   | 802370          | M.Bidrag - Annet      | 210879         | 05 Stromatargeting: a di  | lirect     | Statlige etater  | PA01R – vis    | er hvordar     | n prosjektet er        |    |
| 16   | 802370          | M.Bidrag - Annet      | 210879         | 05 Stromatargeting: a di  | lirect :   | Statlige etater  | rogistrort i s | vetomot h      | la med prosiektor      |    |
| 17   | 802371          | M.Bidrag - Annet      | 210892         | 06 Attention-deficit hype | eracti     | Statlige etater  | registiertis   | ysternet, b    | ia meu prosjektili,    |    |
| 18   | 802371          | M.Bidrag - Annet      | 210892         | 06 Attention-deficit hype | eracti     | Statlige etater  | gammelt GL     | . prosjektn    | ummer, mal,            |    |
| 19   | 802386          | M.Bidrag NFR prosjekt | 102032         | 09 Elucidation of downs   | stream I   | NFR              | gammelt pro    | osiektor i G   | al prosiektnavn        |    |
| 20   | 802386          | M.Bidrag NFR prosjekt | 102032         | 09 Elucidation of downs   | stream I   | NFR              | financiaring   |                | uitotonoum lumdo       |    |
| 21   | 802391          | M.Bidrag NFR prosjekt | 101991         | 09 cAMP signalling -nov   | vel I      | NFR              | inansierings   | skilde, akti   | vitetsnavn, kunde,     | 1  |
| 22   | 802391          | M.Bidrag NFR prosjekt | 101991         | 09 cAMP signalling -nov   | vel I      | NFR              | aktiviteter. b | udsiettstat    | us. prosiektstatus.    |    |
| 23   | 802410          | M.Bidrag - Annet      | 210813         | 02 Multiple Roles for The | e Rece     | Statlige etater  | inntoktoovor   | hood innt      | oktofaringorogol       |    |
| 24   | 802410          | M.Bidrag - Annet      | 210813         | 02 Multiple Roles for The | e Rece     | Statlige etater  | stedkode, a    | vtaler, tear   | nmedlemmer,            |    |
| То   | rosiektregister | Avtaler-og-ku         | nder 🗍 Te      | ammedlemmer               | Пкіа       | ssifisering      | prosiektved    | eaa. prosi     | ekthuskeliste etc      |    |

|              | F                              | PA15                            | R Ak                                         | ktivite                           | ter                    |                          |                     |               |
|--------------|--------------------------------|---------------------------------|----------------------------------------------|-----------------------------------|------------------------|--------------------------|---------------------|---------------|
| Ridaalamant  | n Status calles y              | Ak                              | PA15R-Aktivitetsru<br>liviteter-og-analysenr | egister<br>09.10.2009<br>➡        |                        |                          |                     |               |
| Sideelement  | Status, Sales                  |                                 |                                              |                                   |                        |                          |                     |               |
| ▶ Prosjektnr | ▶ Prosjektnavn                 | ▶ Orgnavn                       | Toppaktivitet                                | Aktivitetsnr                      | Aktivitetsnavn         | ▶ Startdato              | Sluttdato           | ▶ Task_id     |
| 802323       | 08 New therapeutic principles  | 131400_Institutt for biomedisin | 1 NFR                                        | 1 NFR                             | 1 NFR                  | 01-JAN-2009 31-          | -DES-2009           | 1256433       |
| 802324       | 11 Molecular Imaging Center    | 131400_Institutt for biomedisin | 1 NFR                                        | 1 NFR                             | 1 NFR                  | 01-JAN-2009 30-          | -SEP-2012           | 1256450       |
|              | 11 Molecular Imaging Center    | 131400_Institutt for biomedisin |                                              | 102315                            | 102315                 | 01-JAN-2009 30-          | -SEP-2012           | 1319449       |
|              | 11 Molecular Imaging Center    | 131400_Institutt for biomedisin |                                              | 1.1NFRPERSONAL                    | 1.1NFRPERSONAL         | 01-JAN-2009 30-          | -SEP-2012           | 1256464       |
|              | 11 Molecular Imaging Center    | 131400_Institutt for biomedisin |                                              | 1.3NFRkonsutg                     | 1.3NFRkonsutg          | 01-JAN-2009 30-          | -SEP-2012           | 1319450       |
|              | 11 Molecular Imaging Center    | 131400_Institutt for biomedisin |                                              | 1.4NFRreiseopphold                | 1.4NFRreiseoppho       | 01-JAN-2009 30-          | -SEP-2012           | 1256467       |
|              | 11 Molecular Imaging Center    | 131400_Institutt for biomedisin |                                              | 1.SNFRreisekons                   | 1.5NFRreisekons        | 01-JAN-2009 30-          | -SEP-2012           | 1262428       |
|              | 11 Molecular Imaging Center    | 131400_Institutt for biomedisin |                                              | 1.6NFRest                         | 1.6NFRest              | 01-JAN-2009 30-          | -SEP-2012           | 1262429       |
|              | 11 Molecular Imaging Center    | 131400_Institutt for biomedisin | 2 UIB                                        | 2 UIB                             | 2 UIB                  | 01-JAN-2009 30-          | -SEP-2012           | 1256449       |
|              | 11 Molecular Imaging Center    | 131400_Institutt for biomedisin |                                              | 2.1UBpersonal                     | 2.1UIBpersonal         | 01-JAN-2009 30-          | -SEP-2012           | 1527437       |
|              | 11 Molecular Imaging Center    | 131400_Institutt for biomedisin |                                              | 2.2UIBdrift                       | 2.2UIBdrift            | 01-JAN-2009 30-          | -SEP-2012           | 1527438       |
| 802328       | 08 Cancer and Mesenchymal Stem | 131400_Institutt for biomedisin | 1 NFR                                        | 1 NFR                             | 1 NFR                  | 01-JAN-2009 31-          | -DES-2009           | 1264429       |
| 802362       | 02 Nanostructures biomaterial  | 131400_Institutt for biomedisin | 1 NFR                                        | 1 NFR                             | 1 NFR                  | 01-JAN-2009 30-          | -JUN-2010           | 1314429       |
|              | 02 Nanostructures biomaterial  | 131400_Institutt for biomedisin |                                              | 1.1NFRDrift                       | 1.1NFRDrift            | 01-JAN-2009 30-          | -JUN-2010           | 1323428       |
|              | 02 Nanostructures biomaterial  | 131400_Institutt for biomedisin |                                              | 1.2NFRBlois                       | 1.2NFRBlois            | 01-JAN-2009 31-          | -MAR-2010           | 1323429       |
| 802363       | 01 Characterization of nanotub | 131400 Institutt for biomedisin | 1 NFR                                        | 1 NFR                             | 1 NFR                  | 01-JAN-2009 31-          | -AUG-2010           | 1315429       |
|              | 01 Characterization of nanotub | 131400 Institutt for biomedisin |                                              | 1.1NFRDrift                       | 1.1NFRDrift            | 01-JAN-2009 31-          | -AUG-2010           | 1319428       |
|              | 01 Characterization of nanotub | 131400 Institutt for biomedisin |                                              | 1.2NFRVVang                       | 1.2NFR/Vang            | 01-JAN-2009 30-          | -JUN-2010           | 1319429       |
| 802368       | 00 Therapeutic approaches for  | 131400 Institutt for biomedisin | 1 NFR                                        | 1 NFR                             | 1 NFR                  | 01-JAN-2009 31-          | -OKT-2010           | 1324429       |
|              | 00 Therapeutic approaches for  | 131400 Institutt for biomedi    |                                              |                                   |                        |                          |                     |               |
|              | 00 Therapeutic approaches for  | 131400 Institutt for biomedi    | PA15R vise                                   | r blant prosjek                   | tnummer                | , prosjeki               | tnavn,              | hvilke        |
| 802370       | 05 Stromatargeting: a direct   | 131400 Institutt for biomedi    |                                              | am ar ragiatra                    | + :                    | litono to                | أماد                |               |
| 000074       | oc anather defeations and      | 101 100 Land M 4 Line           | aktiviteter s                                | om er registrei                   | t i prosje             | ktene, ta                | sk-la               |               |
| (4)          |                                |                                 | reiseregnin                                  | (der/lønn))                       |                        |                          |                     |               |
| Aktiviteter  | ng-analysenr                   | (                               | loioologiiii                                 | ·90///2/11///.                    |                        |                          |                     |               |
| -            |                                |                                 |                                              |                                   |                        |                          |                     |               |
|              |                                | F                               | ane: Aktivi                                  | teter med final<br>sbelastes, (Br | nsiering,<br>uk når di | viser son<br>u skal fini | n aktivi<br>ne task | teten<br>(id) |
|              |                                | Prosjektad                      | ministras                                    | ijon PA                           |                        |                          |                     | ,             |

|                | PA03B Budsjetter                                                                                                    |
|----------------|----------------------------------------------------------------------------------------------------|
|                | PA038-Budsjett - Basisbudsjett HK 09.10.2009           Prosjektor f.o.m.: 8000007. Prosjektor t.o.m.: 8099997. Sted f.o.m.: 1314007. Sted f.o.m.: 1314007. Dato fra:: 101-Jan-097. Dato th:: 101-Des-107                                                                                                    |
| Sideelementer: | Crgnavn: «Alle» 🔻 Prosjektnavn: O2 Nanostructures biomaterial 🗶 Underaktivitet: «Alle» 🔻 Periode: «Alle» 🖛                                                                                                    |
| ▶ Prosjektnr   | k Mengde Direkte Kostnader Totale kostnader Inntekter MJ<br>p Toppaktiv <mark>a</mark> p Utgiffskategorier à p Resturnavn à p Enhet                                                                                                    |
|                | k 8, 7 og 8 Driffskottnader     k 902 0 odder sean end in tott     k 902 0 odder sean end in tott     k 902 0 odder sean end in tott     k 902 0 odder sean end in tott                                                                                                    |
| Sum            | Construction of the second second secon |
|                | <ul> <li>NB! Når du husk å ta hele prosjektets levetid for å info om totalbudsjettet.</li> <li>Fane 1: Viser basisbudsjett</li> <li>Fane 2: Viser gjeldende arbeidsversjon, kan være lurt å bruke når man skal diskutere budsjettet med Kontorsjef før godkjenning og basisbudsjettering</li> <li>For at arbeidsversjon skal vises må den ah Status «Working» og Flagg «Gjeldende.</li> </ul>                                                                                                    |
| Dobbeltklikk h | e Oppdateres over natten.                                                                                                    |
|                | Prosjektadministrasjon PA                                                                                                    |

|                                         | PA02D Bilagso                                                                                                    | deta                         | ljer                  |                                  |                        |
|-----------------------------------------|----------------------------------------------------------------------------------------------------|------------------------------|-----------------------|----------------------------------|------------------------|
| PA02D vis<br>eller ulike<br>ved å sette | er prosjektenes inntekt og kostnad. Sideelementene styrer<br>aktiviteter – for eksempel UiBs egenfinansiering. Kunde 2U<br>e N på Kundesideelementet.    | om man :<br>JiB kan ma       | skal se h<br>an velge | ele prosjektet,<br>å ikke ta med |                        |
| s                                       | PA02D-Bilagsdetaljer (T\K) - I-K-saldo 09,1<br>ed f.o.m i '131400', Sted t.o.m i '131400', Prosjektur f.o.m i '000000', Prosjektur t.o.m i '999999',<br> | 0.2009<br>GL_Dato f.o.m : 'C | 1-JAN-2008',          | GL_Dato t.o.m : '31-AUG          | -2009'                 |
| Sideelementer                           | Sted: <alle> + Status: <alle> + Finansieringskilde: <alle> + Kundenavn: <alle> + Top</alle></alle></alle></alle>                                         | opaktivitet: <alle></alle>   | 👻 🕴 Underakti         | vitet: <alle> 🗕 🕴 GL_pe</alle>   | riode: <alle> 🔻</alle> |
|                                         |                                                                                                    | 5                            | Menade                | Kostnadsført                     | Inntektsført           |
| 🕻 🕨 Prosjektnr                          | Prosjektnavn : FUtgiftskategorier : FUtgiftstyper : FAnsatt\Lev.navn                                                                                     | l ▶ Enhet                    | i i                   |                                  |                        |
| ▶ 803085                                | 00 Meltzer 2009 Innse ≥ 6,7 og 8 Driftskostnader ≥ 7151 Diettkost Oppg/Avc ≥ Innselset, Marte                                                            | ▶ Kroner                     |                       | 2 800,00                         | 2 800.00               |
|                                         | ▶ 9 Interne Transaksjoner ▶ 9089 Godskr Andre Innt. ▶                                                                                                    | ▶ Kroner                     |                       | -7 500,00                        | -7 500,00              |
|                                         | Sum                                                                                                    |                              |                       | 19 467,11                        | 19 467,11              |
| ▶ 803172                                | P 08 Meltzer 2009 Sapk                                                                                                    | ▶ Kroner                     |                       | 443,75                           | 443,75                 |
|                                         | ▶ 7140 Reisekost Ikke Op; ▶ Sapkota, Dipak                                                                                                    | ▶ Kroner                     |                       | 15 746,14                        | 15 746,14              |
|                                         | ▶ 7150 Diettkost Oppgavej ▶ Sapkota, Dipak                                                                                                    | ▶ Kroner                     |                       | 6 750,00                         | 6 750,00               |
|                                         | Sum                                                                                                    |                              |                       | 22 939,89                        | 22 939,89              |
|                                         |                                                                                                    |                              |                       | 1 119,82                         | 1 119,82               |
| Viktig at                               | man sjekker at inntektsført = kostnadsført. Dersom ikke sa                                                                                               | a kan                        |                       | 1 950,00                         | 1 950,00               |
| der vær                                 | e overforbruk nå prosiektet: dvs at man får generert kostna                                                                                              | der                          |                       | 3 468,00                         | 3 458,00               |
|                                         |                                                                                                    |                              |                       | 7 942,00                         | 7 942,00               |
| opptil av                               | rtalebeløp, men inntektsgenereringen stopper når avtalen e                                                                                               | er brukt                     |                       | 14 469,82                        | 14 469,82              |
| opp I de                                | ette caset har vi tatt ut for 131400 totalt or august og ser at                                                                                          | det mer                      |                       | 15 000,00                        | 15 000,00              |
| opp.ruc                                 |                                                                                                    |                              |                       | 15 000,00                        | 15 000,00              |
| kostnad                                 | sført enn inntektsført, og det kan være et overforbruk på 16                                                                                             | 56'kr.                       |                       | 24 262 11                        | 24 262 11              |
|                                         |                                                                                                    |                              |                       | 24 262,11                        | 24 262,11              |
| Fane 1:                                 | I-K-saldo viser inntekter og kostnader på aggregert nivå.                                                                                                |                              | 71                    | 17 892.00                        | 25 048.80              |
| Eano 2                                  | I/K saldo transaksionsdotalior                                                                                                    |                              |                       | 7 156,80                         |                        |
| Tane 2.                                 |                                                                                                    |                              |                       | 25 048,80                        | 25 048,80              |
|                                         | Sum Total                                                                                                    |                              |                       | 35 864 237,10                    | 35 698 759,16 👻        |
| Dobbeltklikk h                          | er for å redigere tekstområdet                                                                                                    |                              |                       |                                  |                        |
|                                         | -K-saldo E-K-saldo-transaksjonsdetaljer<br>Prosjektadministrasjon P/                                                                                     | A                            |                       |                                  |                        |

|        |                        |                            | PAO                       | 2D                  | Bila                    | asdetal                                | ier                  |              |                            |
|--------|------------------------|----------------------------|---------------------------|---------------------|-------------------------|----------------------------------------|----------------------|--------------|----------------------------|
|        |                        |                            |                           |                     |                         | godota                                 | J <b>O</b> .         |              |                            |
|        |                        |                            |                           |                     |                         |                                        |                      |              |                            |
|        |                        |                            | PA02D-Bilagsd             | etaljer (I\K) - :   | I-K-saldo-trar          | saksjonsdetaljer 03.11.2               | 009                  |              |                            |
|        | Prosjektnr f.          | o.m : '000000' , Pro       | osjektnr t.o.m : '999999' | , Sted f.o.m : '122 | 2400' , Sted t.o.m      | : '122400' , GL_Date f.e.m : '01       | -JAN-2009', G        | L_Date t.e.m | : '31-DES-2015'            |
| Sideel | ementer: 🔋 Prosjek     | tnr: <alle> 🕶 🗄 Nat</alle> | rn: «Alle» 👻 🕻 Sted: «Al  | le> 🔻 🖥 Toppakti    | ivitet: <alle> +</alle> | Underaktivitet: <alle> + 🕴 Star</alle> | tus: <alle> 👻</alle> |              |                            |
|        | ► Transaksjonsid       | Ansatt\Lev.navr            | ⊨ Utgiftskategorier       | ▶ Utgiftstyper      | ► Oppr ► Lin            | ic 🕨 Bunkenr                           | ▶ Pa_dato            | ▶ Mengde     | ≽ Bunkenavn                |
| 1      | 312801                 | Aanes, Magne               | Arbeid Utført             | Medgätt Tid         | 1                       | T291009ben-15ST136084                  | 25-OKT-2009          | 128          | 2551485-25-OKT-09-315970 🔺 |
| 2      | 31 2801                | Aanes, Magne               | Arbeid Utført             | Medgätt Tid         | 1                       |                                        | 31-OKT-2009          |              | 2598345-31-OKT-09-316000   |
| 3      | 233830                 | Alsaker, Øystein           | Arbeid Utført             | Medgått Tid         | 1                       | T/PA/25.01.2009-23/EFST10865           | 25-JAN-2009          | 32           | 2551485-25-JAN-09-253680   |
| 4      | 233830                 | Alsaker, Øystein           | Arbeid Utført             | Medgått Tid         | 1                       |                                        | 31-JAN-2009          |              | 2598343-31-JAN-09-253724   |
| 5      | 231434                 | Alsaker, Øystein           | Arbeid Utført             | Medgått Tid         | 1                       | T/PA/22.02.2009-6/EFST108028           | 22-FEB-2009          | 32           | 2551485-22-FEB-09-252894   |
| 6      | 231434                 | Alsaker, Øystein           | Arbeid Utført             | Medgätt Tid         | 1                       |                                        | 28-FEB-2009          |              | 2598343-28-FEB-09-2539935  |
| 7      | 241095                 | Alsaker, Øystein           | Arbeid Utført             | Medgått Tid         | 1                       | T/PA/29.03.09-20/EFST112229            | 29-MAR-2009          | 32           | 2551485-29-MAR-09-281416   |
| 8      | 241095                 | Alsaker, Øystein           | Arbeid Utført             | Medgått Tid         | 1                       |                                        | 31-MAR-2009          |              | 2598343-31-MAR-09-286005   |
| 9      | 253895                 | Alsaker, Øystein           | Arbeid Utført             | Medgätt Tid         | 1                       | T/PA/290409-1/ABH 122400 apr           | 26-APR-2009          | 32           | 2551485-26-APR-09-296687   |
| 10     | 253895                 | Alsaker, Øystein           | Arbeid Utført             | Medgätt Tid         | 1                       |                                        | 26-APR-2009          |              | 2598343-26-APR-09-296715   |
| 11     | 263889                 | Alsaker, Øystein           | Arbeid Utført             | Medgått Tid         | 1                       |                                        | 31-MAI-2009          |              | 2598343-31-MAI-09-3046274  |
| 12     | 263889                 | Alsaker, Øystein           | Arbeid Utført             | Medgått Tid         | 1                       | T290509FY-8ST121316                    | 31-MAI-2009          | 32           | 2551485-31-MAI-09-3046030  |
| 13     | 284479                 | Alsaker, Øystein           | Arbeid Utført             | Medgätt Tid         | 1                       | T260709EF-37ST128148                   | 26-JUL-2009          | 50           | 2551485-26-JUL-09-3080098  |
| 14     |                        |                            |                           | 1                   |                         |                                        |                      |              | 2598343-31-JUL-09-3080184  |
| 15     | Fan                    | e 2: Detalje               | r viser detaljer          | om inntek           | kter og ko              | stnader i valgt peri                   | ode.                 |              | 2551485-30-AUG-09-309363   |
| 16     | 200000                 | ·                          |                           |                     | 1 · · · · ·             |                                        | 01-00-2000           |              | 2598343-31-AUG-09-309375   |
| 17     | 309783                 | Alsaker, Øystein           | Arbeid Utført             | Medgätt Tid         | 1                       | T231009ben-1ST135534                   | 01-OKT-2009          | 32           | 2551485-01-OKT-09-315796   |
| 18     | 309783                 | Alsaker, Øystein           | Arbeid Utført             | Medgätt Tid         | 1                       |                                        | 01-OKT-2009          |              | 2598343-01-OKT-09-315819   |
| 19     | 312779                 | Alsaker, Øystein           | Arbeid Utført             | Medgått Tid         | 1                       | T291009ben-15ST136084                  | 25-OKT-2009          | 10           | 2551485-25-OKT-09-315970   |
| 20     | 312779                 | Alsaker, Øystein           | Arbeid Utført             | Medgått Tid         | 1                       |                                        | 31-OKT-2009          |              | 2598343-31-OKT-09-316000 * |
|        | •                      |                            |                           |                     |                         |                                        |                      |              | Þ                          |
| Dobb   | eltklikk her for å rei | digere tekstområd          | et                        |                     |                         |                                        |                      |              |                            |
|        |                        |                            |                           |                     |                         |                                        |                      |              |                            |
|        |                        |                            |                           |                     |                         |                                        |                      |              |                            |
|        | 🛄 I-K-saldo            | III  -                     | <-saldo-transaksjonsde    | taljer              |                         |                                        |                      |              |                            |
|        |                        |                            |                           |                     |                         |                                        |                      |              |                            |
|        |                        |                            |                           |                     |                         |                                        |                      |              |                            |
|        |                        |                            |                           |                     |                         |                                        |                      |              |                            |
|        | erett.                 | 1 m                        | × .                       |                     |                         |                                        |                      |              |                            |
|        |                        |                            | Prosie                    | ktadmi              | nistras                 | ion PA                                 |                      |              |                            |
|        |                        |                            |                           | maann               | monao                   |                                        |                      |              |                            |
|        |                        | and the second second      |                           |                     |                         |                                        |                      |              |                            |
|        |                        |                            |                           |                     |                         |                                        |                      |              |                            |

|       |                        |                            |                                                                                                    |                                          |                                                                                                    |                     | andatal                              | ior                  |              |                            |
|-------|------------------------|----------------------------|----------------------------------------------------------------------------------------------------|------------------------------------------|----------------------------------------------------------------------------------------------------|---------------------|--------------------------------------|----------------------|--------------|----------------------------|
|       |                        |                            | FAU                                                                                                    |                                          | DII                                                                                                    | a                   | ysuelai                              | jei                  |              |                            |
|       |                        |                            |                                                                                                    |                                          |                                                                                                    |                     |                                      |                      |              |                            |
|       |                        |                            |                                                                                                    |                                          |                                                                                                    |                     |                                      |                      |              |                            |
|       |                        |                            | DAGOD Diland                                                                                                    | - A - H (7) (6) - 1                      |                                                                                                    |                     | defendet iken og til g               | 000                  |              |                            |
|       | Prosjektnr f.          | o.m : '000000' , Pro       | PAUZD-Bilaysu<br>sjektnr t.o.m : '999999'                                                                                                    | etaijer (1\K) - 1<br>, Sted f.o.m : '122 | 400' , Ste                                                                                                    | o-tran:<br>ed t.o.m | : '122400' , GL_Dato f.o.m : '01     | UU9<br>-JAN-2009', G | L_Date t.e.m | : '31-DE\$-2015'           |
|       |                        |                            |                                                                                                    |                                          |                                                                                                    |                     |                                      |                      |              |                            |
| Sidee | lementer: 📔 Prosjek    | tnr: <alle> 🐨 🕻 Nav</alle> | m: <alle> 🖛 🗄 Sted: <a< td=""><td>lle&gt; 👻 🚺 Toppakti</td><td>vitet: <al< td=""><td>le&gt; <b>▼</b></td><td>Underaktivitet: <alle> + Star</alle></td><td>tus: <alle> 🔻</alle></td><td></td><td></td></al<></td></a<></alle> | lle> 👻 🚺 Toppakti                        | vitet: <al< td=""><td>le&gt; <b>▼</b></td><td>Underaktivitet: <alle> + Star</alle></td><td>tus: <alle> 🔻</alle></td><td></td><td></td></al<> | le> <b>▼</b>        | Underaktivitet: <alle> + Star</alle> | tus: <alle> 🔻</alle> |              |                            |
|       | Transaksjonsid         | ▶ Ansatt\Lev.navn          | ▶ Utgiftskategorier                                                                                                    | ▶ Utgiftstyper                           | ▶ Oppr<br>trans                                                                                                    | ▶ Linj              | ▶ Bunkenr                            | ▶ Pa_dato            | ⊮ Mengde     | ≽ Bunken avn               |
| 1     | 312801                 | Aanes, Magne               | Arbeid Utført                                                                                                    | Medgått Tid                              | 1                                                                                                    |                     | T291009ben-15ST136084                | 25-OKT-2009          | 128          | 2551485-25-OKT-09-315970 🔺 |
| 2     | 312801                 | Aanes, Magne               | Arbeid Utført                                                                                                    | Medgätt Tid                              | 1                                                                                                    |                     |                                      | 31-OKT-2009          |              | 2598345-31-OKT-09-316000   |
| 3     | 233830                 | Alsaker, Øystein           | Arbeid Utført                                                                                                    | Medgått Tid                              | 1                                                                                                    |                     | T/PA/25.01.2009-23/EFST10865         | 25-JAN-2009          | 32           | 2551485-25-JAN-09-253680   |
| 4     | 233830                 | Alsaker, Øystein           | Arbeid Utført                                                                                                    | Medgått Tid                              | 1                                                                                                    |                     |                                      | 31-JAN-2009          |              | 2598343-31-JAN-09-253724   |
| 5     | 231434                 | Alsaker, Øystein           | Arbeid Utført                                                                                                    | Medgätt Tid                              | 1                                                                                                    |                     | T/PA/22.02.2009-6/EFST108028         | 22-FEB-2009          | 32           | 2551485-22-FEB-09-252894   |
| 6     | 231434                 | Tinsl                      |                                                                                                    |                                          |                                                                                                    |                     |                                      |                      |              | 13-28-FEB-09-253993        |
| 7     | 241095                 | npo:                       |                                                                                                    |                                          |                                                                                                    |                     |                                      |                      |              | 35-29-MAR-09-281416        |
| 8     | 241095                 | Dotto or o                 | n and rannort                                                                                                    | å okenorte                               |                                                                                                    |                     | toro (Fill Eksport                   | tor til Eve          |              | 13-31-MAR-09-286005        |
| 9     | 253895                 | Delle el e                 | n gou rapport                                                                                                    | a ekspone                                | ie og                                                                                                    | i pive              | itere. (Fir   Ekspor                 |                      | Jei)         | 35-26-APR-09-296687        |
| 10    | 253895                 | NI 8                       | a i 🗖 a sa a sala ta s                                                                                                    |                                          |                                                                                                    |                     |                                      |                      | _            | 13-26-APR-09-296715        |
| 11    | 263889                 | inar du sta                | ar i Faneark ini                                                                                                    | nt-Kost ag                               | grege                                                                                                    | епт ка              | in du eksportere s                   | om teraiç            | ]            | 13-31-MAI-09-3046274       |
| 12    | 203009                 | PivotTable                 | e. Da gjør du s                                                                                                    | om følgen                                | de                                                                                                    |                     |                                      |                      |              | 35-31-MAI-09-3046030       |
| 13    | 204473                 |                            | 0,                                                                                                    | Ŭ                                        |                                                                                                    |                     |                                      |                      |              | 12 24 88 00 202019         |
| 14    | 20447.3                | Hent opp                   | ønsket utvalg                                                                                                    |                                          |                                                                                                    |                     |                                      |                      |              | 35 30 ALIG 09 309363       |
| 10    | 203500                 | non opp                    | shortor arrang                                                                                                    |                                          |                                                                                                    |                     |                                      |                      |              | 13 21 AUG 09 209275        |
| 17    | 309783                 | Vela: Fil I                | Eksporter                                                                                                    |                                          |                                                                                                    |                     |                                      |                      |              | 35.01-0KT-09-315796        |
| 15    | 309783                 | voig. i ii j               |                                                                                                    |                                          |                                                                                                    |                     |                                      |                      |              | 13-01-0KT-09-315819        |
| 19    | 312779                 | -> Default                 | vala: Gielden                                                                                                    | - roanoark                               | og h                                                                                                    | aka                 | for Krysstabell + r                  | neste - v            | nla          | 35-25-0KT-09-315970        |
| 20    | 312779                 | Derault                    | valg. Ojelden                                                                                                    | regrieark                                | l og n                                                                                                    | and                 |                                      | 10310 V              | ciy .        | 13-31-0KT-09-316000 -      |
|       | <b>I</b>               | Krysstabe                  | II «Microsoft V                                                                                                    | vecel Wor                                | KDOK                                                                                                    | me                  | a pivottabell(*.xls),                | samt ør              | isket        | Þ                          |
| Dobl  | oltklikk har for å ror | område fo                  | r lagring og fil                                                                                                    | nnavn + ne                               | este -                                                                                                    | - Ja                | Siekk utvalg) og v                   | ela nest             | e oa         |                            |
|       |                        | Fullfør + C                | )K                                                                                                    |                                          |                                                                                                    | - ea                | (ojoint attaig) og i                 | olg noon             | o og         |                            |
|       | 🛄 I-K-saldo            | -> Da får o                | du opp en ferd                                                                                                    | ig pivot so                              | m ka                                                                                                    | n en                | dres etter ønske.                    |                      |              |                            |
|       |                        |                            |                                                                                                    |                                          |                                                                                                    |                     |                                      |                      |              |                            |
|       |                        | <b>W</b>                   | Prosje                                                                                                    | ktadmi                                   | nist                                                                                                    | ras                 | jon PA                               |                      |              |                            |

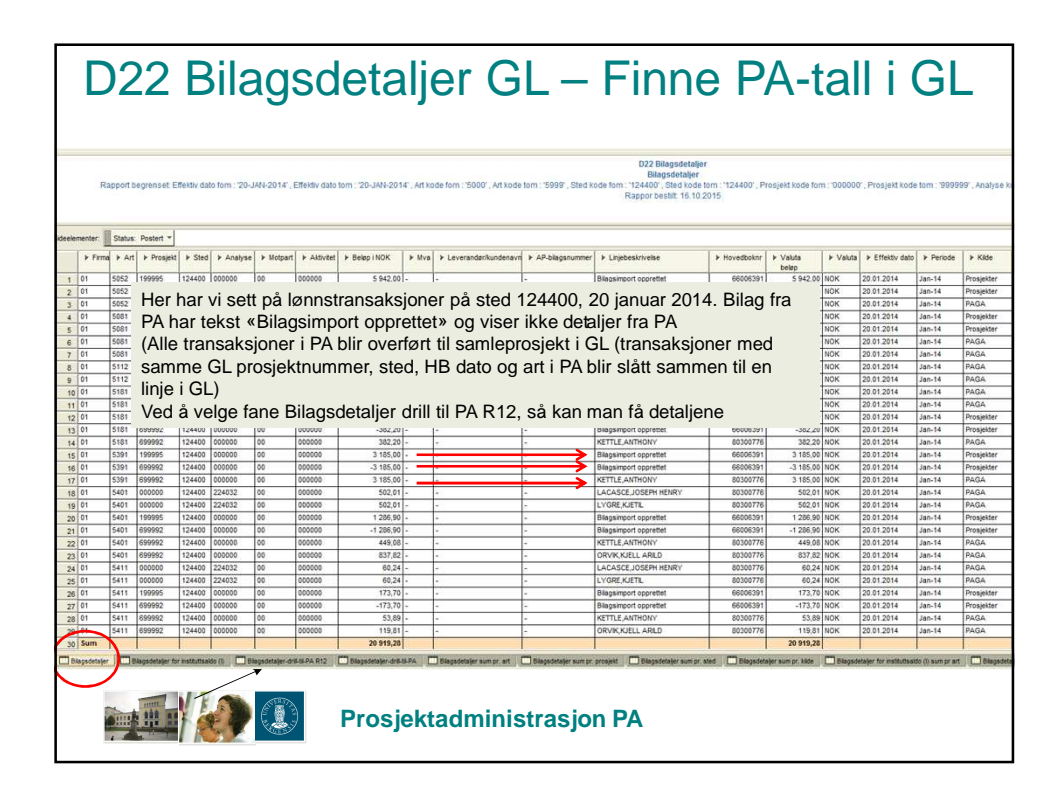

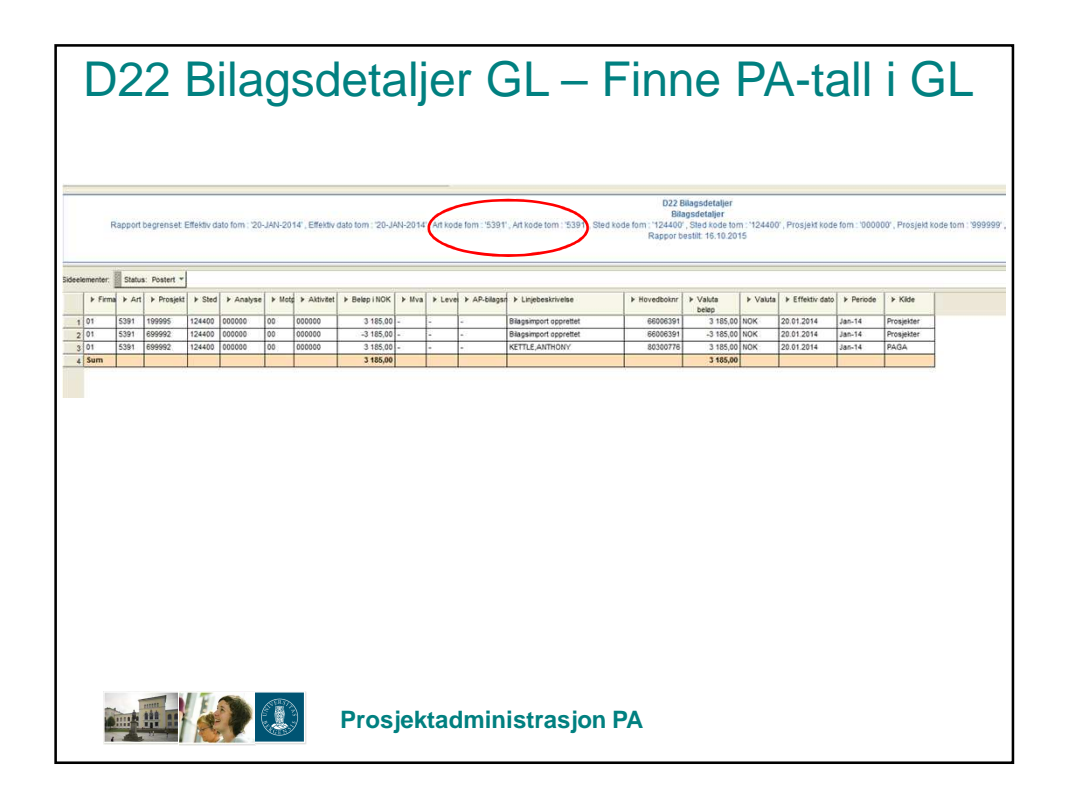

| F 1  | r. <u>1</u> 51<br>ma | atus: Postert *<br>Art   + Prosjek | Kilde: 4      | Alle> *   | e 🕨 Motpa | rt > Aktivite | t + Lever | rander/kunde   | soavn ⊧ L | njebeskrivelse/ AP b | laganr 🕨 | Hovedboknr | ⊁ Valuta | ► Effektiv dat | b ▶ Period | PA pros | ekan 🕨 PA | kostnader 🕨 | PA inntekter |
|------|----------------------|------------------------------------|---------------|-----------|-----------|---------------|-----------|----------------|-----------|----------------------|----------|------------|----------|----------------|------------|---------|-----------|-------------|--------------|
| 1 01 | 539<br>Im            | 1 199995                           | 124400        | 000000    | 00        | 000000        |           |                | Bilag     | simport opprettet    |          | 66006391   | NOK      | 20.01.2014     | Jan-14     | 803708  |           | 3 185,00    | 0,00         |
|      | 0                    |                                    |               |           | -         |               | -         | _              |           | 6                    |          |            |          |                |            |         | ノ         |             |              |
|      |                      | Rediger pa                         | rameterver    | dier      |           |               |           |                |           | 1                    |          |            |          |                |            | -       |           |             |              |
|      |                      | Velg verdier f                     | or falgende   | parametre |           |               |           |                |           |                      |          |            |          |                |            |         |           |             |              |
|      |                      | Effective dat                      | ie form: 📷    | JAN-2014  | 1         |               |           |                |           |                      |          |            |          |                |            |         |           |             |              |
|      |                      | Effective dat                      | te tom": 20   | JAN-2014  |           |               |           |                |           |                      |          |            |          |                |            |         |           |             |              |
|      |                      | Art kode for                       | r: 53         | 84.       |           |               |           |                | 8         |                      |          |            |          |                |            |         |           |             |              |
|      |                      | Art kode tor                       | r. 53         | 91'       |           |               |           |                | 2         |                      |          |            |          |                |            |         |           |             |              |
|      |                      | Sted kode to                       | at 12         | 4400      |           |               |           | _              |           |                      |          |            |          |                |            |         |           |             |              |
|      |                      | Prosjekt kod                       | e form": 00   | 1000      |           |               |           |                | 3         |                      |          |            |          |                |            |         |           |             |              |
|      |                      | Prosjekt kod                       | e tom". 99    | 9999      |           |               |           |                | 8         |                      |          |            |          |                |            |         |           |             |              |
|      |                      | Analyse kod                        | e tom": 00    | 1000      |           |               |           |                | 8         |                      |          |            |          |                |            |         |           |             |              |
|      |                      | Analyse kod                        | e tom": 99    | 9999      |           |               |           |                | 8         |                      |          |            |          |                |            |         |           |             |              |
|      |                      | Hovedboksn                         | n 🕱           |           |           |               |           | <del>~ -</del> |           |                      |          | Mu         | ilig á   | søke           | direkte    | epá     |           |             |              |
|      |                      | Bastriates                         |               |           |           |               |           |                |           |                      |          | ho         | vedb     | oksnu          | nmer       |         |           |             |              |
|      |                      | (Eksempet 1                        | 6-OKT-2015    | )         |           |               |           |                |           |                      |          |            |          |                |            |         |           |             |              |
|      |                      | * angir et oblig                   | jatorisk fež. |           |           |               |           |                |           |                      |          |            |          |                |            |         |           |             |              |
|      |                      | Hielp                              |               |           |           |               | ОК        | AV             | bot       |                      |          |            |          |                |            |         |           |             |              |
|      | L                    |                                    |               | _         |           |               |           |                |           |                      |          |            |          |                |            |         |           |             |              |
|      |                      |                                    |               |           |           |               |           |                | _         |                      |          |            |          |                |            |         |           |             |              |
|      |                      |                                    |               |           |           |               |           |                |           |                      |          |            |          |                |            |         |           |             |              |
|      |                      |                                    |               |           |           |               |           |                |           |                      |          |            |          |                |            |         |           |             |              |
|      |                      |                                    |               |           |           |               |           |                |           |                      |          |            |          |                |            |         |           |             |              |
|      |                      |                                    |               |           |           |               |           |                |           |                      |          |            |          |                |            |         |           |             |              |
|      |                      |                                    |               |           |           |               |           |                |           |                      |          |            |          |                |            |         |           |             |              |
|      |                      |                                    |               |           |           |               |           |                |           |                      |          |            |          |                |            |         |           |             |              |
|      |                      |                                    |               |           |           |               |           |                |           |                      |          |            |          |                |            |         |           |             |              |

|      |                  |                                        |                       | Prosjekt f.o.m : '80    | 15706" . Prosjektor t.om : '805706' . 1 | PA0<br>Not-Ki<br>Sted f.o.m : '000000' , Ste         | 20-Bilagsdetaljer (I-K<br>ost tamsaksjonsdeto<br>d L.o.m 999999 - G | )<br>I dato f.o.m : 10 | 1-FEB-2014' . Gi date | otom:"28-     |
|------|------------------|----------------------------------------|-----------------------|-------------------------|-----------------------------------------|------------------------------------------------------|---------------------------------------------------------------------|------------------------|-----------------------|---------------|
| elen | enter: Prosjektn | r: «Alle» * GL_prosjektnr: «Alle» * P  | rosjektnavn: «Alle» * | Sted: «Alle» *          | denavn: «Alle» 🔻 📗 Toppaktivitet        | <alie> * Underaktiv</alie>                           | itet: «Alle» 🔻 📗 Pri                                                | osjektstatus: +        | Alle> Y Finansie      | ringskilde: · |
|      | ▶ Transaksjonsid | ▶ Uib-kontostruktur                    | ► Ansatt/leverander   | ➤ Utgiftskategorier     | ⊁ Utgiftstyper                          | <ul> <li>Opprinnelig<br/>transaksjonsref.</li> </ul> | Linjebeskrivelse                                                    | ▶ Pa dato              | ▶ Kostnadsført        | ► Inntekts    |
| 1    | 1409828          | 01-9111-639995-121100-000000-00-000000 |                       | 9 Interne Transaksjoner | Overhead                                |                                                      |                                                                     | 12-FEB-2014            | 22 971,47             |               |
| 2    | 1410123          | 01-9111-639995-125000-000000-00-000000 |                       | 9 Interne Transaksjoner | Overhead                                |                                                      |                                                                     | 12-FEB-2014            | 22 971,47             |               |
| 3    | 1403901          | 01-3488-639995-121100-000000-00-000000 | Al, Allaun Ronammeo   | S Arbeid Uttert         | 5103 Lann rekrottering                  | 10-120-2014                                          |                                                                     | 12 558 2014            | 0.00                  | 48            |
|      | 1403901          | 01-5103-639995-121100-000000-00-000000 | All, Alfatih Mohammed | S Arbeid Utført         | 5103 L Mr. rekruttering                 | 10-FEB-2014                                          | 10-FEB-2014                                                         | 12-FEB-2014            | 40 133,40             |               |
|      | 1409900          | 81-5103 630005 125000.000000.00-000000 | Gjest, Paga           | 5 Arbeid Utført         | 5103 Lønn rekruttering                  | BAUMBERGER, TAMAR                                    | 10-FEB-2014                                                         | 12.FFB.2014            | 40 100,40             |               |
|      | 1409983          | 01-3488-639995-125000-000000-00-000000 | Gjest, Paga           | 5 Arbeid Utført         | 5103 Lønn rekruttering                  | BAUMBERGER, TAMAR                                    |                                                                     | 13-FEB-2014            | 0,00                  | 48            |
|      | 1403898          | 01-3488-639995-121100-000000-00-000000 | Ali, Alfatih Mohammed | 5 Arbeid Utført         | 5181 Pål. feriep, midl. ans             | 10-FEB-2014                                          |                                                                     | 12-FEB-2014            | 0,00                  | 5             |
|      | 1403898          | 01-5181-639995-121100-000000-00-000000 | AE, Alfatih Mohammed  | 5 Arbeid Utført         | 5181 Pål. feriep. midl. ans             | 10-FEB-2014                                          | 10-FEB-2014                                                         | 12-FEB-2014            | 4 816,00              |               |
|      | 1409981          | 01-5181-639995-125000-000000-00-000000 | Gjest, Paga           | 5 Arbeid Utført         | 5181 Pål. feriep. midl. ans             | BAUMBERGER, TAMAR                                    | 10-FEB-2014                                                         | 12-FEB-2014            | 4 816,00              |               |
| 0    | 1409981          | 01-3488-639995-125000-000000-00-000000 | Gjest, Paga           | 5 Arbeid Utført         | 5181 Pål. feriep. midl. ans             | BAUMBERGER, TAMAR                                    |                                                                     | 13-FEB-2014            | 0,00                  |               |
| 1    | 1409986          | 01-5251-639995-125000-000000-00-000000 | Gjest, Paga           | 5 Arbeid Utført         | 5251 Fordel gruppeliv                   | BAUMBERGER, TAMAR                                    | 10-FEB-2014                                                         | 12-FE8-2014            | 101,67                |               |
| 2    | 1403902          | 01-5251-639995-121100-000000-00-000000 | Ali, Alfatih Mohammed | 5 Arbeid Utført         | 5251 Fordel gruppeliv                   | 10-FEB-2014                                          | 10-FEB-2014                                                         | 12-FEB-2014            | 101,67                |               |
| 3    | 1403902          | 01-3488-639995-121100-000000-00-000000 | All, Alfatih Mohammed | 5 Arbeid Utført         | 5251 Fordel gruppeliv                   | 10-FEB-2014                                          |                                                                     | 12-FEB-2014            | 0,00                  |               |
| 4    | 1409986          | 01-3488-639995-125000-000000-00-000000 | Gjest, Paga           | 5 Arbeid Utført         | 5251 Fordel gruppeliv                   | BAUMBERGER, TAMAR                                    |                                                                     | 13-FEB-2014            | 0,00                  |               |
| 5    | 1403897          | 01-5401-639995-121100-000000-00-000000 | All, Alfatih Mohammed | S Arbeid Utfert         | 5401 Aga av lenn,hon,gr.liv             | 10-FEB-2014                                          | 10-FEB-2014                                                         | 12-FEB-2014            | 5 673,13              |               |
| 6    | 1403897          | 01-3488-639995-121100-000000-00-000000 | All, Alfatih Mohammed | 5 Arbeid Utført         | 5401 Aga av lønn,hon,gr.liv             | 10-FEB-2014                                          |                                                                     | 12-FEB-2014            | 0,00                  |               |
| 7    | 1409987          | 01-5401-639995-125000-000000-00-000000 | Gjest, Paga           | 5 Arbeid Utført         | 5401 Aga av lønn,hon,gr.liv             | BAUMBERGER, TAMAR                                    | 10-FEB-2014                                                         | 12-FEB-2014            | 5 673,13              |               |
| 8    | 1409987          | 01-3488-639995-125000-000000-00-000000 | Gjest, Paga           | 5 Arbeid Utført         | 5401 Aga av lønn,hon,gr.liv             | BAUMBERGER, TAMAR                                    |                                                                     | 13-FEB-2014            | 0,00                  |               |
| 9    | 1403903          | 01-5405-639995-121100-000000-00-000000 | All, Alfatih Mohammed | 5 Arbeid Utført         | 5405 Aga av pensj.innskudd              | 10-FEB-2014                                          | 10-FEB-2014                                                         | 12-FEB-2014            | 744,60                |               |
| 0    | 1409982          | 01-5405-639995-125000-000000-00-000000 | Gjest, Paga           | 5 Arbeid Utført         | 5405 Aga av pensj innskudd              | BAUMBERGER, TAMAR                                    | 10-FEB-2014                                                         | 12-FEB-2014            | 744,60                |               |
| 1    | 1403903          | 01-3488-639995-121100-000000-00-000000 | Ali, Alfatih Mohammed | 5 Arbeid Utført         | 5405 Aga av pensj.innskudd              | 10-FEB-2014                                          |                                                                     | 12-FE8-2014            | 0,00                  |               |
| 2    | 1409982          | 01-3488-639995-125000-000000-00-000000 | Gjest, Paga           | 5 Arbeid Utført         | 5405 Aga av pensj innskudd              | BAUMBERGER, TAMAR                                    |                                                                     | 13-FEB-2014            | 0,00                  |               |
| 3    | 1409984          | 01-5411-639995-125000-000000-00-000000 | Gjest, Paga           | 5 Arbeid Utført         | 5411 Aga av påløpte feriep              | BAUMBERGER, TAMAR                                    | 10-FEB-2014                                                         | 12-FEB-2014            | 679,06                |               |
| 4    | 1403899          | 01-3488-639995-121100-000000-00-000000 | Ali, Alfatih Mohammed | 5 Arbeid Utført         | 5411 Aga av påløpte feriep              | 10-FEB-2014                                          |                                                                     | 12-FEB-2014            | 0,00                  |               |
| 5    | 1403899          | 01-5411-639995-121100-000000-00-000000 | Ali, Alfatih Mohammed | 5 Arbeid Utført         | 5411 Aga av påløpte feriep              | 10-FEB-2014                                          | 10-FEB-2014                                                         | 12-FEB-2014            | 679,06                |               |
| 6    | 1409984          | 01-3488-639995-125000-000000-00-000000 | Gjest, Paga           | 5 Arbeid Utført         | 5411 Aga av påløpte feriep              | BAUMBERGER, TAMAR                                    |                                                                     | 13-FEB-2014            | 0,00                  |               |
| 7    | 1409985          | 01-5421-639995-125000-000000-00-000000 | Gjest, Paga           | 5 Arbeid Utført         | 5421 Arb.givers pensj.innsk             | BAUMBERGER, TAMAR                                    | 10-FEB-2014                                                         | 12-FEB-2014            | 5 280,82              |               |
| В    | 1403900          | 01-5421-539995-121100-000000-00-000000 | All, Alfatih Mohammed | 5 Arbeid Utført         | 5421 Arb.givers pensj.innsk             | 10-FEB-2014                                          | 10-FEB-2014                                                         | 12-FEB-2014            | 5 280,82              |               |
| 1    | 1403900          | 01-3488-639995-121100-000000-00-000000 | All, Alfatih Mohammed | 5 Arbeid Utført         | 5421 Arb.givers pensj.innsk             | 10-FEB-2014                                          |                                                                     | 12-FEB-2014            | 0,00                  |               |
| 0    | 1409985          | 01-3488-639995-125000-000000-00-000000 | Gjest, Paga           | 5 Arbeid Utført         | 5421 Arb.givers pensj.innsk             | BAUMBERGER, TAMAR                                    |                                                                     | 13-FEB-2014            | 0,00                  |               |
| 1    | 1409827          | 01-9052-639995-121100-000000-00-000000 |                       | 9 Interne Transaksjoner | 9052 Godskr egenand ind kostn           |                                                      |                                                                     | 12-FEB-2014            | -11 485,74            |               |
| 2    | 1410122          | 01-9052-639995-125000-000000-00-000000 |                       | 9 Interne Transaksjoner | 9052 Godskr egenand ind kostn           |                                                      |                                                                     | 12-FEB-2014            | -11 485,74            |               |
| 3    |                  |                                        | 1                     |                         |                                         | 1                                                    |                                                                     |                        | 137 828,82            | 13            |

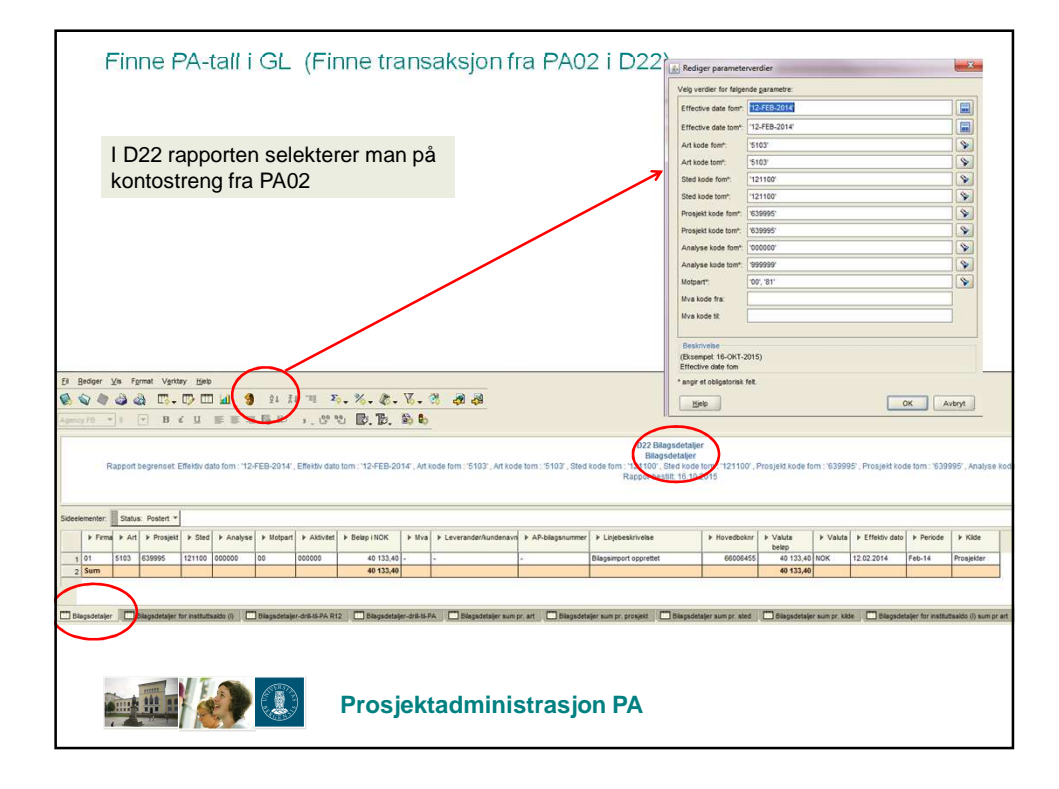

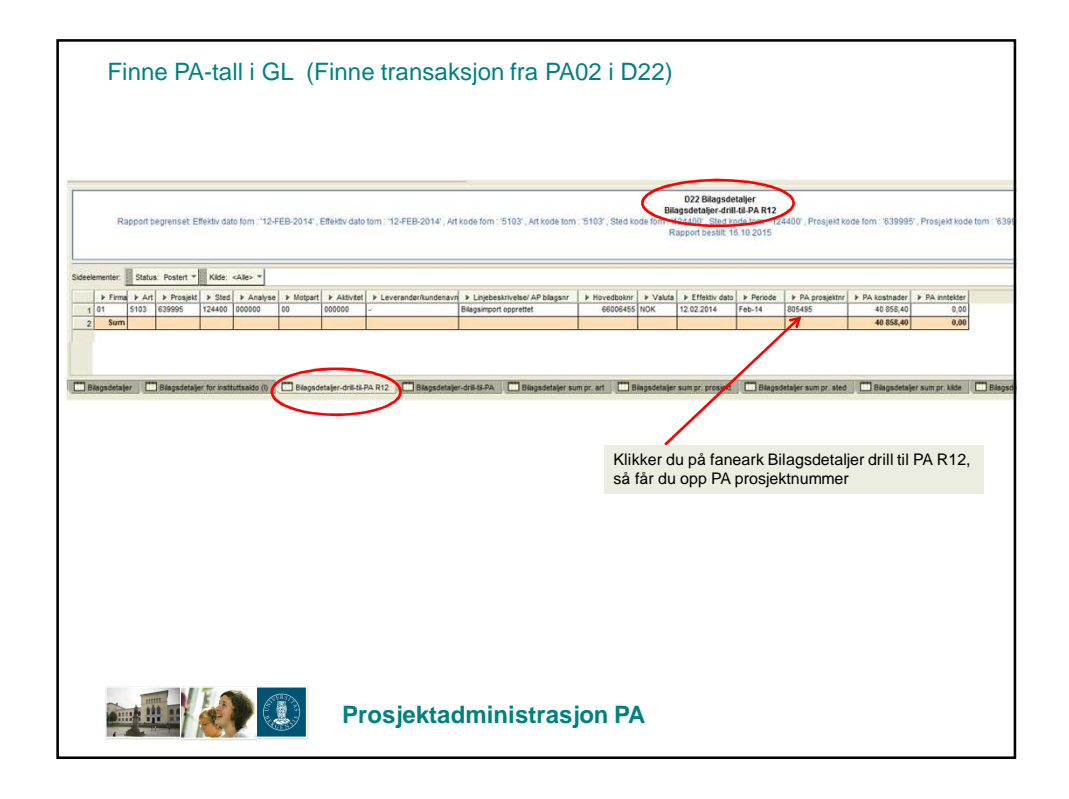

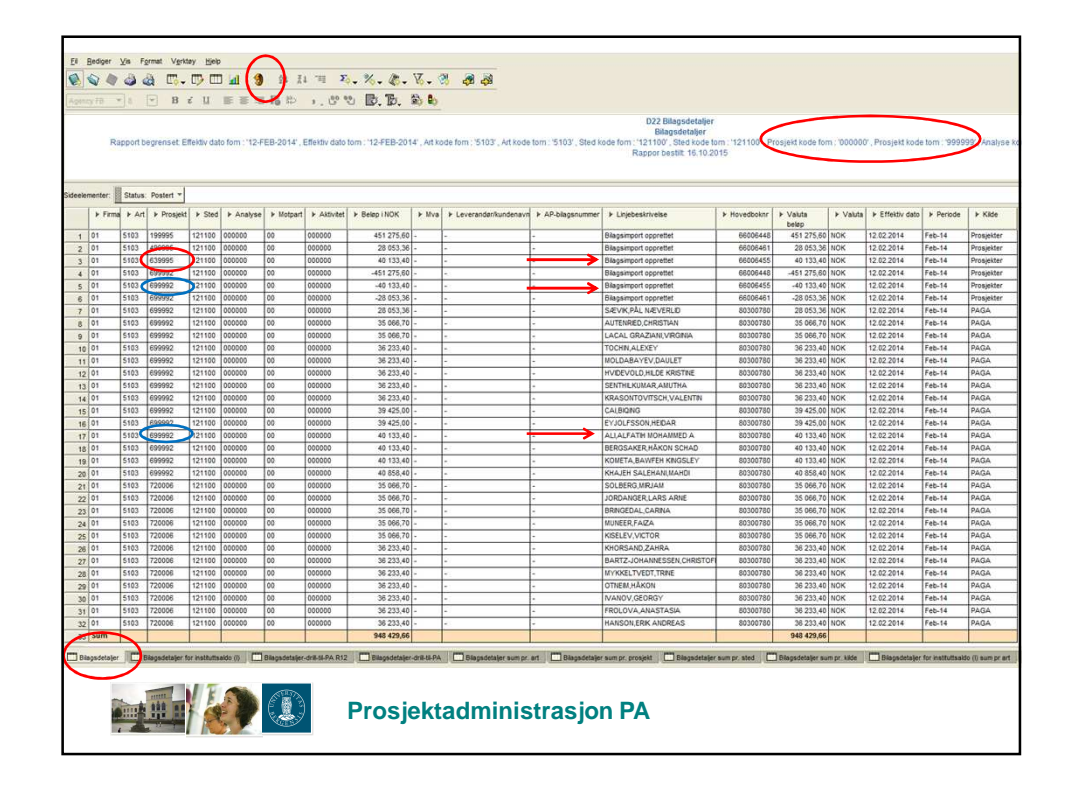

|             | PA04S Bu                                                                            | dsj-             | -R         | egr                                    | ן ו    | pr p                       | oros              | sjek            | tper                |
|-------------|-------------------------------------------------------------------------------------|------------------|------------|----------------------------------------|--------|----------------------------|-------------------|-----------------|---------------------|
| Sideelerr   | nenter: 🖥 Sted: «Alle» 🖷 Prozjakinavn: «Alle» 🖷 🕅                                   | undenævn: «Alle» | тор        | paktivitet: <alle> <del>~</del></alle> | Unde   | araktivitet: <alle></alle> | Finansierings     | kilde: «Alle» 🔻 | Gl_periode: «Al 4 ) |
|             | A 101 101                                                                           | Inntektet        | budgiałt k | odosdehudeiatt (?)                     | Margin | Instakteført (3)           | Kortnadefart (4)  | Percenter (3.4) | Port Instekt (1-3)  |
| 1           | and the matter of the providence                                                    | . Interco        | budsjen r  | ostnadsbuosjen (z.)                    | Marym  | Innitektisigen (a)         | Kostnadsijert (+) | Resulta. (3-4)  | Rest Inntek (1-5)   |
| . ⊧ orgin   | skategoner butginstyper bressuiser                                                  |                  | 0,00       | 0,00                                   | 0.00   | 0 070,00                   | 0.070,00          | 0,00            | -3 575.00           |
| )⊧ 6,7 og t | ∂ Driftskostnader  ⊧ 6663 Kjemikalie ⊨ ise Heamnare Hinne<br> ⊧ Invitrogen Dynal As | a limbt          | 0,00       | 0,00                                   | 0,00   | 6 576,25                   | 6 576,25          | 0,00            | -6 576 25           |
|             | Medprobe As                                                                         |                  | 0,00       | 0,00                                   | 0,00   | 214 947,86                 | 214 947,86        | 0,00            | -214 947.86         |
|             | ▶ Roche Diagnostics N                                                               | orge As          | 0,00       | 0,00                                   | 0,00   | 3 795,00                   | 3 795,00          | 0,00            | 3 795.00            |
|             | ৮ Sigma-Aldrich Norwa                                                               | iy As            | 0,00       | 0,00                                   | 0,00   | 4 179,86                   | 4 179,86          | 0,00            | 4 179.86            |
|             | Vwr International As                                                                |                  | 0,00       | 0,00                                   | 0,00   | 14 744,00                  | 14 744,00         | 0,00            | -14 744.00          |
|             | ► 6553 Kjemikalier                                                                  |                  | 0,00       | 0,00                                   | 0,00   | 102 065,80                 | 102 065,80        | 0,00            | -102 065.80         |
|             | ▶ 6555 Forsøksdyr ▶ Norges Teknisk-Natu                                             | rvitens          | 0,00       | 0,00                                   | 0,00   | 31 204,00                  | 31 204,00         | 0,00            | -31 204.00          |
|             | ▶ 6802 Datarekvisi ▶ Lorens James Bradle                                            | ev 👘             | 0,00       | 0,00                                   | 0,00   | 1 888,00                   | 1 888,00          | 0,00            | -1 888.00           |
|             | ▶ 6820 Trikksaker/ ▶ Public Library Of Sci-                                         | ence (P          | 0.00       | 0.00                                   | 0.00   | 8 655,40                   | 8 655,40          | 0.00            | -8 655 40           |
|             | ▶ 7091 Toll/Spedt ▶ 7091 Toll/Spedkostn                                             | Vlonki           | 0.00       | 0,00                                   | 0,00   | 317,00                     | 317,00            | 0,00            | -317.00             |
|             | ▶ 7140 Reisekost I ▶ Lorens, James                                                  |                  | 0,00       | 0,00                                   | 0,00   | 3 236,50                   | 3 236,50          | 0,00            | -3 236 50           |
|             |                                                                                     |                  | the attra  |                                        | )0     | 530,00                     | 630,00            | 0,00            | -530.00             |
|             | PA-04S viser bade budsjett og re                                                    | gnsкар ре        | PLIOUIS    | serte                                  | )0     | 2 164,00                   | 2 164,00          | 0,00            | -2 164.00           |
| 1           | inntekter og kostnader og Fane 1                                                    | viser nå a       | annrei     | nert nivå                              | )0     | 14 903,00                  | 14 903,00         | 0,00            | -14 903.00          |
|             | initiation og Roothador og Fario F                                                  | visci pu c       | 199.0      | gont maa.                              | )0     | 3 909,00                   | 3 909,00          | 0,00            | 3 909.00            |
| ≽ 9 Inte    | Her kan sorteres på sideelemente                                                    | ene topp- o      | og un      | deraktivitet,                          | )0     | 0,00                       | 172 725,00        | ·172 725,00     | 0.00                |
|             | finansioringskildo, kundo, Visor o                                                  | acô hựa cư       |            | roct til å                             | )0     | 0,00                       | -34 545,00        | 34 545,00       | 0.00                |
|             | initialisieningskilde, kunde. viser o                                               | ysa nya su       | one        | iest lii a                             | )0     | 10 800,00                  | 10 800,00         | 0,00            | -10 800.00          |
|             | bruke på prosiektet.                                                                |                  |            |                                        | )0     | 50 000,00                  | 50 000,00         | 0,00            | -50 000 00          |
|             | brano pa presjenice.                                                                |                  |            |                                        | )0     | 18 785,28                  | 18 785,28         | 0,00            | -18 785,28          |
|             | NEL Trokke fra 2 LIIB kunde og bu                                                   | uck korrek       | + norio    | disoring                               | )0     | 1 185 322,78               | 1 185 322,78      | 0,00            | 1 328 589 22 👻      |
|             | IND! HERKE Ha 2 OID KUNGE OG HU                                                     | JSK KUITER       | t pen      | Juisening                              | 12     |                            |                   |                 | (F)                 |
| -           | dersom man skal bruke denne til                                                     | prosiektle       | der.       |                                        |        |                            |                   |                 |                     |
| Dobbe       |                                                                                     | pre              |            |                                        |        |                            |                   |                 |                     |
|             |                                                                                     |                  |            |                                        |        |                            |                   |                 |                     |
|             |                                                                                     |                  |            | -                                      | _      |                            |                   |                 |                     |
| L,          | Budsjett-Regnskap Budsjett-Regn                                                     | skap-detaljer    |            | Budsjett-Regns                         | kap-ex | cel 💷 Bu                   | dsjett-Regnska    | p-kun-kostnade  | r                   |
|             |                                                                                     |                  |            |                                        |        |                            |                   |                 |                     |
|             | Pros                                                                                | jektadn          | ninis      | strasjon                               | PA     |                            |                   |                 |                     |
| 1           |                                                                                     |                  |            |                                        |        |                            |                   |                 |                     |

| Prosjektnr f.o.         | m : '802362' , Prosje |                               |                                 | rioge -Budsiet  | t-Regnskap-detal       | ier 09.10.2009             |                               |                      |
|-------------------------|-----------------------|-------------------------------|---------------------------------|-----------------|------------------------|----------------------------|-------------------------------|----------------------|
|                         |                       | sktnr t.o.m : '802362' ,      | Sted f.o.m : '131400' ,         | Sted t.o.m : 13 | 1400' , GL_dato f.c    | .m:'01-JAN-2009',          | GL_dato t.o.m : '31-E         | DES-2010'            |
| elementer: 🚦 Sted: 🧧    | Alle> 🔻 🕴 Prosjektr   | navn: <alle> 👻 🗄 Final</alle> | nsieringskilde: <alle> 👻</alle> | Kundenavn:      | <alle> 👻 GL_per</alle> | iode: <alle> 🔻 🛔 To</alle> | oppaktivitet: <alle> 🔻</alle> |                      |
| ginal transaksjonsref.  | ▶ Linjebeskrivelse    | ▶ Inntektsbudsjett (1)        | Kostnadsbudsjett (2)            | ▶ Margin        | ▶ Inntektsført (3)     | ▶ Kostnadsført (4)         | ▶ Resultat (3-4)              | ▶ Rest Inntekt (1-3) |
| 3 Heiby-MIC-Confocal-   |                       | 0,00                          | 0,00                            | 0,00            | 0,00                   | 50,00                      | -50,00                        | 0,0                  |
| 4 Norahamsen-MIC-Flow   |                       | 0,00                          | 0,00                            | 0,00            | 0,00                   | 60,00                      | -50,00                        | 0,0                  |
| 5 prahamsen-MIC-Confo   | <                     | 0,00                          | 0,00                            | 0,00            | 0,00                   | 650,00                     | -850,00                       | 0,0                  |
| 6 Miklem-MIC-HTTP(BD    | 2                     | 0,00                          | 0,00                            | 0,00            | 0,00                   | 300,00                     | -300,00                       | 0,0                  |
| 7 Miklem-MIC-Confocal   |                       | 0,00                          | 0,00                            | 0,00            | 0,00                   | 50,00                      | -50,00                        | 0,0                  |
| B BIOIS-MIC-Leica-SPO N |                       | 0,00                          | 0,00                            | 0,00            | 0,00                   | 1 /50,00                   | -1 /50,00                     | 0,0                  |
| g ha Biols-MIC-Contocal |                       | 0,00                          | 0,00                            | 0.00            | 0,00                   | /50,00                     | -/50,00                       | 0,                   |
| PA-04S Bud              | siett-Retand          | skan-detalier                 | (fane 2) viser                  | håde            | 79 585,28              | 98 485.28                  | -18 900.00                    | -79 585.             |
|                         | sjell-Nelgik          | skap-uetaijei                 |                                 | baue            |                        |                            |                               |                      |
| buasjett og r           | едпѕкар ре            | riodiserte innt               | ekter og kosti                  | nader og        | 693 292,78             | 693 292,78                 | 0,00                          | 836 659,3            |
| på detaliert r          | ivå. Her ka           | n sorteres på                 | sideelemente                    | ne topp-        | 492 030,00             | 0,00                       | 492 030,00                    | 492 030,             |
| og underekti            | litet financ          | ioringekilde                  | kundo                           |                 | 0,00                   | 372 750,00                 | -372 750,00                   | 0,0                  |
| og underakti            | vitet, intans         | lennyskilde, i                | tunde.                          |                 | 492 030,00             | 372 750,00                 | 119 280,00                    | 492 030,             |
| Finansierings           | skilde – brul         | kes for å forte               | lle noe om                      |                 | 0,00                   | 149 100,00                 | -149 100,00                   | 0,                   |
| nrosiektmass            | en nr institu         | itt eller for et              | enkelt prosiek                  | d Viser         | 0,00                   | -29 820,00                 | 29 820,00                     | 0,                   |
|                         |                       |                               |                                 |                 | 0,00                   | 119 280,00                 | -119 280,00                   | 0,0                  |
| ogsa nva sor            | n er rest til         | a bruke pa pr                 | osjektet. NB!                   | гекке та        | a                      | 492 030,00                 | 0,00                          | 492 030,             |
| 2 UIB kunde             | og husk pe            | riodiseringen.                | Dersom man                      | i skal          | 1 185 322,78           | 1 185 322,78               | 0,00                          | 1 328 589,3          |
| bruke denne             | til prosiektle        | eder.                         |                                 |                 |                        |                            |                               |                      |
| beltklikk her for å rec | ligere tekstområde    | ıt                            |                                 |                 |                        |                            |                               |                      |
|                         |                       |                               |                                 |                 |                        |                            |                               |                      |

| PA04S Budsj-Regn pr prosjektper.                                     |                                                             |                                                                |                                                      |                                                                                                    |                                  |                                                  |                            |
|----------------------------------------------------------------------|-------------------------------------------------------------|----------------------------------------------------------------|------------------------------------------------------|----------------------------------------------------------------------------------------------------|----------------------------------|--------------------------------------------------|----------------------------|
| Prosjektnr f.o.m : '802                                              | PA04S Budsjett-Regnsk<br>(362' , Prosjektnr t.o.m : '802362 | <pre>cap per prosjektperiod 2' , Sted f.o.m : '131400' ;</pre> | le - Budsjett-Regnskap<br>Sted t.o.m : '131400' , GL | -kun-kostnader<br>_dato f.o.m : '01-J/                                                                                        | 09.10.2009<br>AN-2009' , GL_date | ot.o.m : '31-DES-20                              | 10'                        |
| Sideelementer: 🛔 Sted: <alle> 🔻 🖡 Pro</alle>                         | osjektnavn: <alle> v 🗼 Kundi</alle>                         | enavn: <alle> 🔻 🛔 Topp</alle>                                  | aktivitet: <alle> v</alle>                           | deraktivitet: <alle:< th=""><th>Finansierin</th><th>gskilde: <alle> ▼</alle></th><th>GI_periode: <ai 4=""></ai></th></alle:<> | Finansierin                      | gskilde: <alle> ▼</alle>                         | GI_periode: <ai 4=""></ai> |
| ▶ Prosjektnr . ▶ Utgiftskategorier .<br>▶ 802362 ▶ Driftskostnader ▶ | ▶ Utgiffstyper<br>6553 Kiemikalier                          | ▶ Ressurser                                                    | Kostnadsbusjett                                      | Kostnadsført<br>244 047 98                                                                                                    | Rest_kostnader k                 | <ostn a="" dsført_i_%<="" td=""><td></td></ostn> |                            |
| PA-04S faneark Budsje<br>kostnader. NB! Prosjel                      | ett-Regnskap-kun ktlederinfo. Men h                         | –kostnader vi<br>usk å trekke u                                | iser både buds<br>it evt 2UiB kur                    | sjett og reg<br>iden.                                                                                                    | gnskapsfø                        | rte tall for                                     | <u>kun</u>                 |
| Her kan sorteres på sid<br>Finansieringskilde – br                   | deelementene top<br>rukes for å fortelle                    | p- og underak<br>noe om prosj                                  | ttivitet, finansi<br>ektmassen pr                    | eringskild<br>institutt                                                                                                    | e, kunde.                        |                                                  |                            |
| ł                                                                    | 7140 Reisekost like Oppg.PI j                               | ▶ Lorens, James                                                | 0,00                                                 | 3 236,50                                                                                                    | -3 236,50                        |                                                  |                            |
| ŀ                                                                    | p 7790 Dietkost Oppgavepikking ip Direns, .                 |                                                                | 0,00                                                 | 2 164,00                                                                                                    | -530,00                          |                                                  |                            |
|                                                                      | ▶ Lorens James Bradley                                      |                                                                |                                                      | 14 903,00                                                                                                    | -14 903,00                       |                                                  |                            |
| *                                                                    | 9052 Godskr Egenand Ind Kost (                              | 9052 Godskr Egenand                                            | Ind K -59 640,00                                     | -34 545,00                                                                                                    | -25 095,00                       | -58                                              |                            |
| Þ                                                                    | 9182 Belastet Kursutgifter (                                | ▶ 9182 Belastet Kursutgi                                       | fter 0,00                                            | 10 800,00                                                                                                    | -10 800,00                       |                                                  |                            |
| l l                                                                  | 9188 Belastet Adm Kostn p                                   | 9188 Belastet Adm Kos<br>0120 Delestet Adm Kos                 | stn 0,00                                             | 50 000,00                                                                                                    | -50 000,00                       |                                                  |                            |
| P                                                                    | 9189 Berastet Andre Utginer j<br>Sim Driffskostpader        | 9189 Belastet Anure ut                                         | .gifter 0.00                                         | 18 /85,20<br>753 510 28                                                                                                    | -18 785,28                       | 51                                               |                            |
| Sum Prosjektnr 80236                                                 | 2                                                           |                                                                | 2 513 912,00                                         | 1 185 322,78                                                                                                    | 1 328 589,22                     | 47                                               |                            |
|                                                                      | Sum Total                                                   |                                                                | 2 513 912,00                                         | 1 185 322,78                                                                                                    | 1 328 589,22                     | 47                                               | •                          |
| Dobbeltklikk her for å redigere tekstor                              | mrådet                                                      |                                                                |                                                      |                                                                                                    |                                  |                                                  |                            |
| Budsjett-Regnskap                                                    | 🛄 Budsjett-Regnska                                          | ip-detaljer                                                    | ]Budsjett-Regnskap-e                                 | xcel 🔲                                                                                                    | Judsjett-Regnsk                  | ap-kun-kostnade                                  | e -                        |
|                                                                      | Prosje                                                      | ktadminis                                                      | trasjon PA                                           | L.                                                                                                    |                                  |                                                  |                            |

|                                                   | F                                                                                              | PA04S                                                                                                    | Bu                                                | ds                                                     | sj-F                                                 | Reg                                                            | yn (                                               | or /                                            | ÅR                                           |                                             |            |
|---------------------------------------------------|------------------------------------------------------------------------------------------------|----------------------------------------------------------------------------------------------------|---------------------------------------------------|--------------------------------------------------------|------------------------------------------------------|----------------------------------------------------------------|----------------------------------------------------|-------------------------------------------------|----------------------------------------------|---------------------------------------------|------------|
| Sideelen                                          | nenter: 🚶 Orgnavn: «Alle                                                                       | PA04S-Br<br>Prosjektnr f.o.m : '802362'', P<br>Prosjektnr: <alle> +</alle>                                             | udsjett-Regn<br>rosjektort.o.w<br>ektoavo: «All   | skap per <i>i</i><br>h : '802362'<br>e> <b>v i</b> Fin | AR - Budsjett<br>, Sted f.o.m : '<br>ansieringskilde | -per-mnd 12.10<br>131400' , Sted t.c<br>a: <alle> + : +</alle> | .2009<br>km : '131400' , Å<br>lundenavn: ≪All      | R : '2009'<br>e> + Toppal                       | ktivitet: <alle></alle>                      | - Underaktivi                               | tet: 4 🕨   |
|                                                   |                                                                                                |                                                                                                    |                                                   |                                                        |                                                      | 710                                                            | Budsjett p                                         | . måned                                         |                                              |                                             |            |
|                                                   |                                                                                                |                                                                                                    | ▶ Periode                                         | ▶ Mai-09                                               | ▶ Jun-09                                             | ▶ Jul-09                                                       | ▶ Aug-09                                           | ▶ Sep-09                                        | ▶ Okt-09                                     | ▶ Nov-09                                    | ▶ Des-C    |
| ► 1/K                                             | Utgiftskategorier                                                                              | ▶ Utgiftstyper                                                                                                    |                                                   |                                                        |                                                      |                                                                |                                                    |                                                 |                                              |                                             |            |
| innt.                                             | ▶ Arbeid Utført                                                                                | ▶ Medgätt Tid                                                                                                    |                                                   | 70 290                                                 |                                                      | 70 290                                                         | 70 290                                             | 70 290                                          | 70 290                                       | 70 290                                      | 7          |
|                                                   | E 7 og 8 Drittekorten de                                                                       | oum Arbeid Uttert                                                                                                    |                                                   | 70 290                                                 | 84.000                                               | 70 290                                                         | 70 290                                             | 70 290                                          | 70 290                                       | 70 290                                      |            |
|                                                   | p o,r og o brittskostnade                                                                      | Sum 6.7 og 8 Driftskostræder                                                                                           |                                                   | 84 992                                                 | 84 992                                               | 84 992                                                         | 84 992                                             | 84 992                                          | 84,992                                       | 84 992                                      |            |
|                                                   | Sum Innt.                                                                                      | com of the other of the                                                                                                |                                                   | 155 282                                                | 84 992                                               | 155 282                                                        | 155 282                                            | 155 282                                         | 155 282                                      | 155 282                                     | 15         |
| ▶ Kostn                                           | ▶ Arbeid Utført                                                                                | ▶ Medgātt Tid                                                                                                    |                                                   | 74 550                                                 |                                                      | 74 550                                                         | 74 550                                             | 74 550                                          | 74 550                                       | 74 550                                      | 7          |
|                                                   | ,                                                                                              | Sum Arbeid Utført                                                                                                    |                                                   | 74 550                                                 |                                                      | 74 550                                                         | 74 550                                             | 74 550                                          | 74 550                                       | 74 550                                      | 7          |
|                                                   | ▶ 6,7 og 8 Driftskostnade                                                                      | r ≽ Inv.Drift.Intern                                                                                                   |                                                   | 84 992                                                 | 84 992                                               | 84 992                                                         | 84 992                                             | 84 992                                          | 84 992                                       | 84 992                                      | 8          |
|                                                   |                                                                                                | Sum 6,7 og 8 Driftskostnader                                                                                           |                                                   | 84 992                                                 | 84 992                                               | 84 992                                                         | 84 992                                             | 84 992                                          | 84 992                                       | 84 992                                      | 8          |
|                                                   | ▶ 9 Interne Transaksjone                                                                       | er ≱ 9052 GodskrEgenand Ind Kostn                                                                                      |                                                   | -3 313                                                 | -3 313                                               | -3 313                                                         | -3 313                                             | -3 313                                          | -3 313                                       | -3 313                                      |            |
|                                                   |                                                                                                | Sum 9 Interne Transaksjoner                                                                                            |                                                   | -3 313                                                 | -3 313                                               | -3 313                                                         | -3 313                                             | -3 313                                          | -3 313                                       | -3 313                                      |            |
|                                                   | Sum Kostn.                                                                                     |                                                                                                    |                                                   | 156 228                                                | 81678                                                | 156 228                                                        | 156 228                                            | 156 228                                         | 156 228                                      | 156 228                                     | 15         |
| PA-043<br>valgte<br>prosjel<br>I det va<br>også å | S Budsjett-Reg<br>år. Her kan sor<br>ktnavn. Finansi<br>algte år er det v<br>a ta hensyn til e | nskap pr ÅR viser but<br>teres på sideelement<br>eringskilde – brukes f<br>viktig at periodiseringe<br>vt 2UiB kunden. | dsjettet o<br>ene topp<br>or å forte<br>en i pros | og de<br>o- og u<br>elle no<br>jektet                  | regnska<br>nderakt<br>be om pr<br>er riktig          | psførte p<br>ivitet, fin<br>rosjektma<br>for at det            | eriodisert<br>ansiering<br>ssen pr i<br>te skal va | e kostna<br>skilde, k<br>nstitutt.<br>ære en fo | ader <u>pr m</u><br>unde, pro<br>prnuftig ra | <u>åned f</u> or<br>osjektnr o<br>apport. H | og<br>lusk |
|                                                   |                                                                                                | Prosje                                                                                                    | ktadm                                             | inist                                                  | rasjoi                                               | n <b>PA</b>                                                    |                                                    |                                                 |                                              |                                             |            |

|         |                 | F                 | PA0                    | 8D<br>PA08D-Faktur       | Fal                                                                                                    | <b>Ktu</b>                              | radeta                          | aljer                          |               |       |
|---------|-----------------|-------------------|------------------------|--------------------------|----------------------------------------------------------------------------------------------------|-----------------------------------------|---------------------------------|--------------------------------|---------------|-------|
|         |                 | Prosjektnr fi     | ra : '000000' , Prosje | ektor til : '999999' , : | Sted f.o.m : '13140                                                                                             | 0' , Sted t.o.m : '                     | 131400' , Dato fra : '01-JAN-20 | 09' , Dato til : '31-DES-2009' |               | C     |
| Sideele | menter: 📔 P     | rosjektnavn: «All | le> + Orgnavn:         | <alle> - Prosjek</alle>  | ttype: <alle> 👻</alle>                                                                                          |                                         |                                 |                                |               |       |
|         | ▶ Prosjektnr    | ▶ PA-dato         | ▶ Godkjentsdato        | ▶ GL-dato                | AR-fakturanr                                                                                                    | ▶ Fakturadato                           | ▶ Beskrivelse                   | ▶ Kunde                        | ▶ Fakturava   | l ≱ F |
| 69      | 802707          | 01-JUL-2009       | 30-JUL-2009            | 01-JUL-2009              | 901762                                                                                                    | 01-JUL-2009                             | KF Stipend 27.3.09              | Kreftforeningen                | NOK           |       |
| 70      | 802707          | 10-AU-0-2009      | 10-AUG-2009            | 10-AU-0-2009             | 901805                                                                                                    | 10-AUG-2009                             | KF 3. kvartal 2009              | Kreftforeningen                | NOK           |       |
| 71      | 802720          | 30-APR-2009       | 30-APR-2009            | 30-APR-2009              | 901073                                                                                                    | 30-APR-2009                             | 1. kvartal 2009 Drift           | Kreftforeningen                | NOK           |       |
| 72      | 802720          | 12-JUL-200        |                        |                          |                                                                                                    |                                         |                                 |                                |               |       |
| 73      | 802720          | 01-JUL-2001 P/    | 408D - vise            | er fakturaen             | e som er                                                                                                    | opprettet                               | i prosjektene. Fa               | ane 4 Ikke fakturert           | e             | 1     |
| 74      | 802720          | 10-AUG-200 Dr     | ociekter vie           | or hvilka s              | om prosie                                                                                                    | ktor som                                | ikko or fakturart               | Hva som er status              | nå            |       |
| 75      | 802722          | 30-APR-200        | USJERIEI VIS           | bei IIviike 3            | oni piosje                                                                                                    | KIEI 30111                              | ikke ei laktureit.              |                                | i pa          |       |
| 76      | 802722          | 01-JUL-2001 DE    | etalt/ikke be          | etalt GL rap             | port K31/I                                                                                                    | <32.                                    |                                 |                                |               |       |
| 77      | 802722          | 10-AUG-200        |                        |                          |                                                                                                    |                                         |                                 |                                |               | -     |
| 70      | 802723          | 30-APR-200 N      | utt fang ark           | hast 2014                | _ «Faktu                                                                                                    | adataliar                               | inkl og eksl my                 | a med splitt på ord            | anieacion     |       |
| 70      | 902722          | 04-101-200        | yll iane aik           | 11051 2014               | - «I aktui                                                                                                    | auelaijei                               | IIIKI. UY EKSI. IIIV            | a meu spiitt pa org            | anisasjon     | •     |
| 7.9     | 802723          | 10-AU-0-201 D     | ette er den            | eneste rap               | porten so                                                                                                    | n viser fa                              | kturert pr. sted. S             | Sted hentes fra lini           | enivå på      |       |
| 00      | 902724          | 20.488.200 60     | Liture Chal            | haulton for              | å finne nr                                                                                                    | a a la lutaria l                        | d protod / finne i              | fordoling ou foldur            | ant immediate |       |
| 01      | 802724          | 12 101 2001       | Klura. Skar            | brukes for               | a nnne pr                                                                                                    | osjekigjei                              | a pristea / linne               | lordeling av lakture           | en innieki    |       |
| 82      | 002724          | 04 JUL 200        | å nrosiekter           | hvor flere               | steder/ins                                                                                                    | titutter ut                             | fører arheidet (F               | akturert inntekt pr            | sted ska      | d - 1 |
| 83      | 802724          | 40 AUG 200        |                        |                          | 310001/1113                                                                                                    |                                         |                                 |                                |               | · .   |
| 84      | 802724          | 10-A06-200 Va     | ære lik perio          | odisert innte            | ekt pr stec                                                                                                    | l ved pros                              | sjektslutt. Fordele             | es gjerne ved faktu            | rering.       |       |
| 85      | 802729          | 30-APR-200        | donvois i n            | rocioktot)               | •                                                                                                    | •                                       | •                               |                                | •             |       |
| 86      | 802729          | 12-JUL-2001 UI    | iderveis i p           | iusjekiel)               |                                                                                                    |                                         |                                 |                                |               |       |
| 87      | 802729          | 01-JUL-200L       | 21.0022000             | 0.0002000                |                                                                                                    | 0.0002000                               | 10 2. Realtar 2000 1 Chillan    |                                |               | 1     |
|         | (4)             |                   |                        | 0.0000000000             | a de la de la caracia de la caracia de la caracia de la caracia de la caracia de la caracia de la caracia de la | ana ana ana ana ana ana ana ana ana ana |                                 | 1                              |               | E     |
| Dobbe   | ltklikk her for | å redigere tekst  | tområdet               | alier inkl mva           | Eakturadet                                                                                                    | ilier alle prosie                       | kter                            | prosiekter                     |               |       |
|         |                 |                   |                        | Prosjekt                 | adminis                                                                                                    | strasjo                                 | n PA                            | 20090AR                        |               |       |

## PA11 Avstemmingsrapport iger Va Farmet Varitary Balo - 金 金 森 田・田 田山 名 さいたい モ た。%・灸・灸・灸・灸 - マロ マ B さ 日 画 雪 田 陽 か ・、 の む 図 見見 会 «Alle» \* Utgit - 0 Alle> \* GL Sostnadsfor 382 015,00 904 091,87 1 288 106,87 PA 11 Viser hvor mye vi har i avtalebeløp, hvor mye som er kostnads-/inntektsført og hvor mye vi har igjen å bruke (evt overforbruk) God rapport for å få oversikt på aktiviteten på en stedkode Avvik mellom kostnadsført og inntektsført indikerer overforbruk (evt andre feil som må korrigeres) NB! Ved å dra ned organisasjon får man opp periodisert kostnad-/inntekt pr stedkode. Nyttig når man skal se på prosjektgjeld for samarbeidsprosjekter (dvs hvor arbeid utføres på flere institutter). Sammenstilles da med PA08 fakturert inntekt. (Velg faneark med splitt pr stedkode. Tips! PA11 og PA08 knytter kostnad/inntekt til aktiviteten sin stedkode. I konteringsstrengen på PA02 ser man hvilke kontering som er gjort på den enkelte transiaksjon. Dette medfører at rapportene kan avvike mot lønn i de tilfeller hvor lånt/utlånt trigges. Er lønn i PAGA registrert på stedkode som avviker fra aktiviteten sin stedkode, vil lånt/utlånt trigges og lønn flyttes til aktivisten sin stedkode i GL. GL samsvarer da med PA04 og PA11

| PA05S Inntektsregnskap                                                                                                    |                                                                    |                                                                                          |                               |                                                            |                                             |                                                     |                                             |                           |                     |
|----------------------------------------------------------------------------------------------------|--------------------------------------------------------------------|------------------------------------------------------------------------------------------|-------------------------------|------------------------------------------------------------|---------------------------------------------|-----------------------------------------------------|---------------------------------------------|---------------------------|---------------------|
|                                                                                                    | Prosjektnr f.o.m                                                   | PA055-Inntektsregnskap<br>: '802799' , Prosjektnr t.o.m : '802799' ,                     | Inntekt<br>Stedf.o.m          | soversiktdetaljer-m<br>: '000000' , Sted t.o.m             | ed-finansiering<br>'999999' , Dato f.o      | <b>skilde 25.08.2010</b><br>s.m : '01-JAN-2010' , I | Dato t.o.m : '30-APR-2010'                  |                           |                     |
| Bideelementer Oranavn: «Alle»                                                                                                    | * Ol prosiektor: «Alle»                                            | Lib kunde: N v                                                                           |                               | G1000000                                                   |                                             |                                                     |                                             |                           |                     |
| <ul> <li>Prosjektnr</li> </ul>                                                                                                    | ► Sted ► Finansie                                                  | ingskilde                                                                                | ۲                             | Kundenavn                                                  | )⊧ Prosjekttype                             | ▶ Inntekt hittil i                                  | Inntekt Hittil i prosjekt                   | ▶ Fakturert hittil i prd  | ▶ Template          |
| 802799 EU LIFECYCLE                                                                                                    | 126000 EU tilskuddi                                                | Ideling fra rammeprogram for forskning                                                   | EU                            |                                                            | EU-Prosjekter                               | 367 569,24                                          | 1 077 574,09                                | (romsjonen valota)        | M.Bidrag - EU       |
| PA-05S Inntekts<br>man skal finne fi<br>sideelementer s<br>Vær oppmerkso                                                                                                    | regnskap vise<br>orskjell mellor<br>om GL prosjel<br>m på at denne | er ulike varianter a<br>n periodisert inntek<br>ktnummer og velge<br>e rapporten pr d.d. | v inn<br>at og<br>bor<br>ikke | tekt på et e<br>fakturert ir<br>t kunde Uil<br>viser faktu | eller flere<br>ntekt dv<br>3,<br>rert innte | e prosjekte<br>s prosjekt<br>ekt splittet           | er. Denne ra<br>tgjeld. Her k<br>t pr sted. | pporten be<br>an du sorte | nyttes når<br>re på |
| Dobbellklikk her for å redigere                                                                                                    | tekstområdet                                                       |                                                                                          |                               |                                                            | -                                           |                                                     |                                             |                           |                     |
| and a second second sec |                                                                    |                                                                                          |                               |                                                            |                                             |                                                     |                                             |                           |                     |
| Inntektsoversikt-a                                                                                                    | lle-avtaler                                                        | 🖽 Inntektsoversiktdetaljer p                                                             | er avtale                     | r 🔤 Inntei                                                 | tsoversiktdetal                             | jer-med-finansiei                                   | ringskilde                                  | Fakturertbeløp            | uten konv.          |
|                                                                                                    | ۱ 🏈                                                                | Prosjektad                                                                               | mir                           | nistrasjo                                                  | on PA                                       |                                                     |                                             |                           |                     |

| PA09S Eksternrapportering                                                                                                    |
|----------------------------------------------------------------------------------------------------|
| Prosjektiv f.o.m. 1902362", Prosjektiv t.o.m. 1902362", Steaton in 1903962", Steaton in 1993964", Steaton in 1993964", Steaton in 19939 |
| Bit         Prosjektnovi         Prosjektnovi                                                                                                    |
| <ul> <li>PA09S viser inntektsbudsjett og periodisert inntekt. Denne rapporten brukes i ekstern rapportering (til oppdragsgiver) og hvis noen kun vil se hva som er bevilget og hva som er brukt mot bevilgning. Obs UiB-aktiviteten skal normalt ikke rapporteres til ekstern kunde. Vi kan velge bort UiB kunden ved å velge Nei på kunde UiB i sideelement</li> <li>Det er også viktig å velge HELE prosjektets levetid når man bruker denne rapporten og skal se på totalt hva som er igjen å bruke. Dersom usikker på start- og sluttdato på prosjektet, sjekk i PA01R rapporten.</li> <li>Fane 1 Inntektssaldo pr prosjekt viser aggregert nivå og i dette caset er det inntektsført mindre enn inntektsbudsjettert og der er en rest igjen til å bruke på vel 1.3mill.</li> </ul>                                                                                                    |
| Iminitektsaldo per prosjekt     Iminitektsaldodetaljer     Iminitektsaldodetaljer - tabell     Iminitektsaldo-2-kategori                                                                                                    |
| Prosjektadministrasjon PA                                                                                                    |

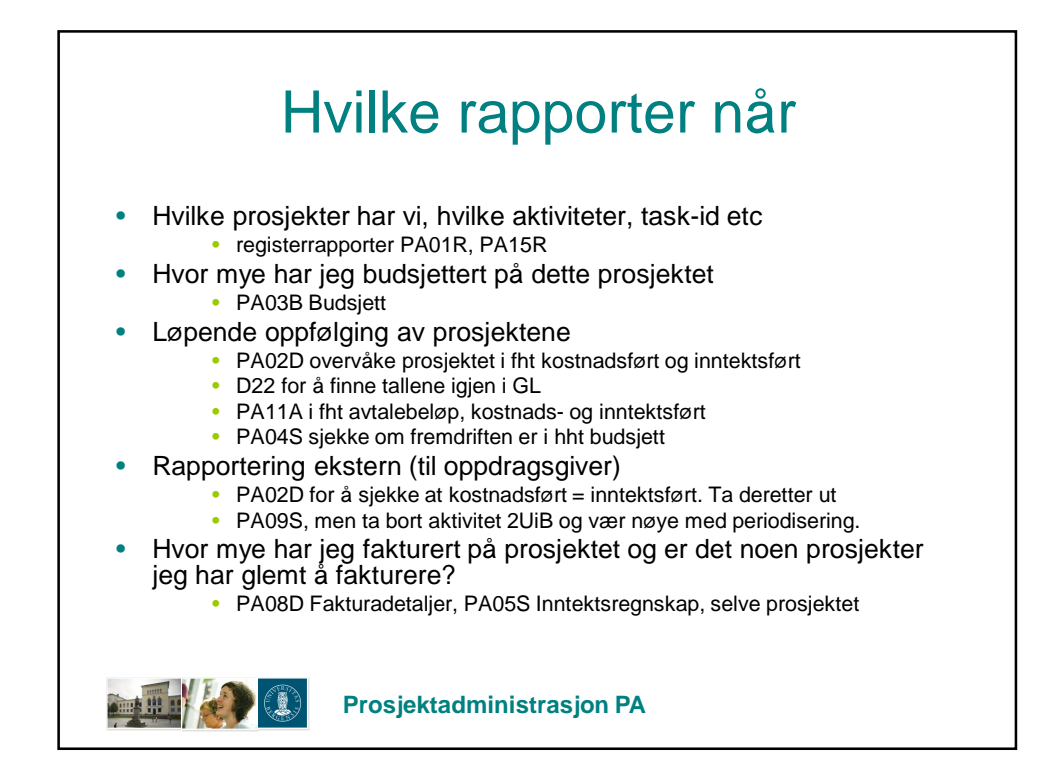

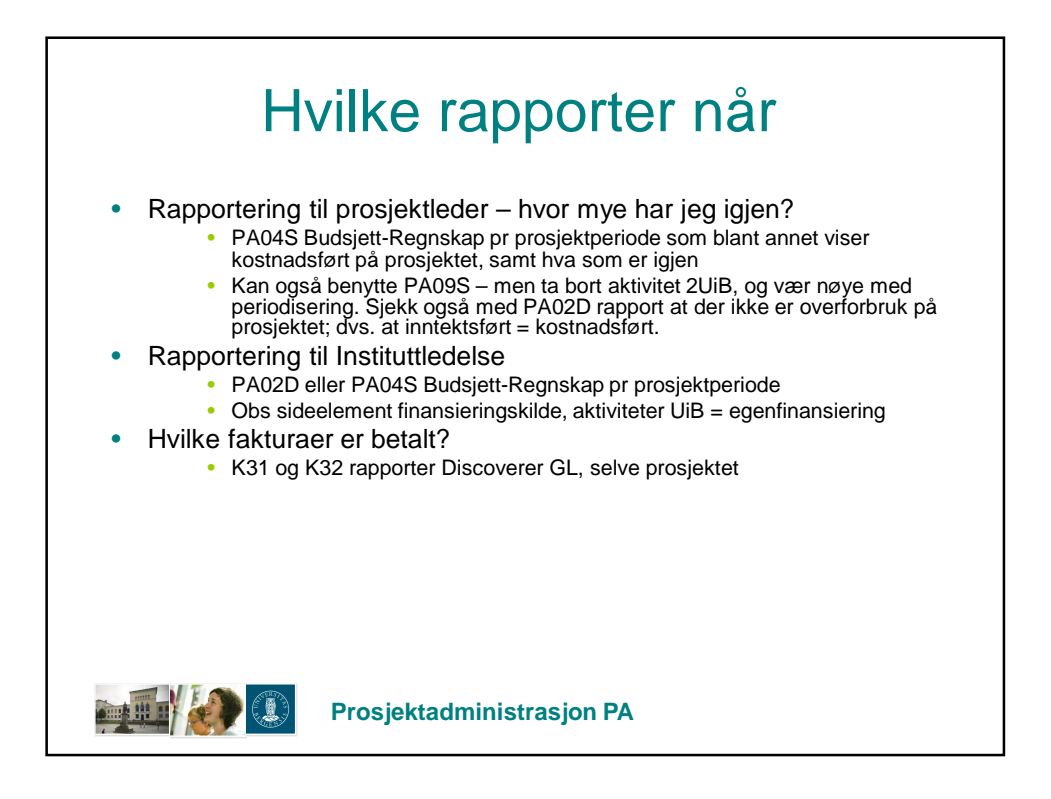